## lestyle

# <del>、</del>ぐoosket ポスケットECアプリ 操作マニュアル

## - このマニュアルの使い方 -

○このマニュアルは、大きく【出店事業者】と【ユーザー(消費者)】の2つにわかれて います。

○アプリのダウンロード方法などは【共通】で説明しています。

○操作時にご注意いただきたい内容は各ページの下に☞印で表記しています。また特に重要なポイントは赤字表記になっていますので、ご留意ください。

○広告料の説明など、一部で実証期間中のみ適用される運用を説明している箇所があ

ります。商用開始後の運用とは異なる場合がありますので、予めご了承ください。

## 目次

## 【 共通 】

| [1] | ポスケットECアプリのダウンロード  | p 2 |
|-----|--------------------|-----|
| [2] | ポスケットECのブラウザ経由での使用 | p 2 |

#### 【 出店事業者 】

| [1]  | アカウントの作成                | р3         |
|------|-------------------------|------------|
| [2]  | 店舗情報の入力と出店申請            | p4~ p6     |
| [3]  | 商品登録                    | p 7        |
| [4]  | 受注からお品物渡し               | p 8 ~ p 10 |
| [5]  | 受注できない場合の対応             | p 11       |
| [6]  | 広告の発信                   | p12 ~ p14  |
| [7]  | その他の操作…チャット上への「画像」の送信   | p 15       |
| [8]  | その他の操作…チャット上への「商品情報」の送信 | p 15       |
| [9]  | その他の操作…カスタム注文の作成        | p 16       |
| [10] | その他の操作…売上管理             | p 17       |
| [11] | その他の操作…お問い合わせとお知らせ      | p 17       |
|      |                         |            |

## 【 ユーザー(消費者) 】

| [1] | ユーザー登録           | p 18 ~ | p 19 |
|-----|------------------|--------|------|
| [2] | 店舗検索             | p 20   |      |
| [3] | 注文から商品受け取り       | p 21 ~ | p 23 |
| [4] | 注文依頼がNGとなった場合    | p 24   |      |
| [5] | チャットでの店舗へのお問い合わせ | p 25   |      |
| [6] | ポスケット専用ポイントの購入   | p 26   |      |
| [7] | お問い合わせとお知らせ      | p 27   |      |

### 【共通】

#### [1] ポスケットECアプリのダウンロード

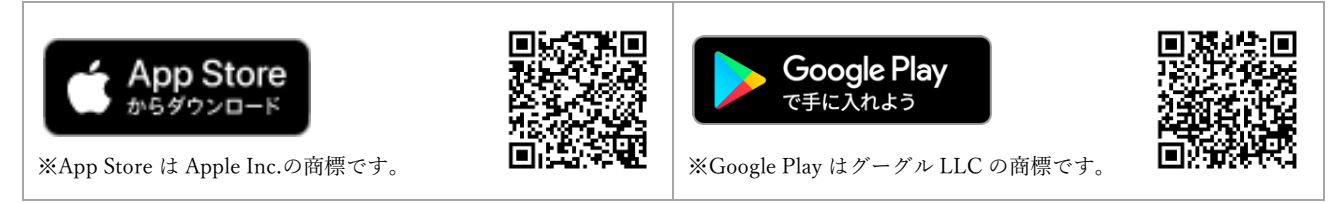

#### [2] ポスケットECのブラウザ経由での使用

パソコンで作業したい時は下記URLからブラウザ経由でログオンすることも可能です。 ※ブラウザで行った作業はアプリからログインした際にも反映します。

https://mall.lestyle.biz/

注意! ブラウザ経由での使用時は、ポスケット上のプッシュ通知が届きませんので、 通常は必ずアプリを立ち上げてご利用ください。

#### ★便利な使い方…パソコン使用時にポスケットの画面をスマホサイズに変換する方法

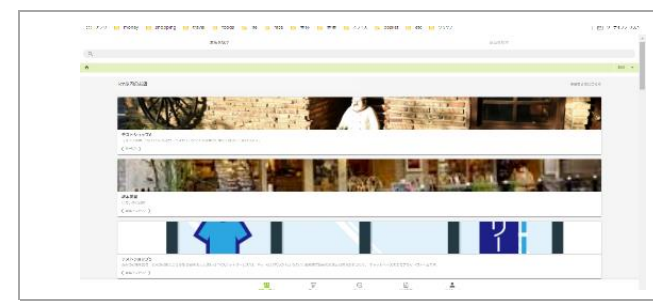

 パソコン上で https://mall.lestyle.biz/のURLから、ポスケットECを立ち上げ、 キーボードの [F12] を押します。

②画面右にシステム画面が表示されるの
③、赤丸の"スマホとタブレットが並ん
だ図のボタン"をクリックします。

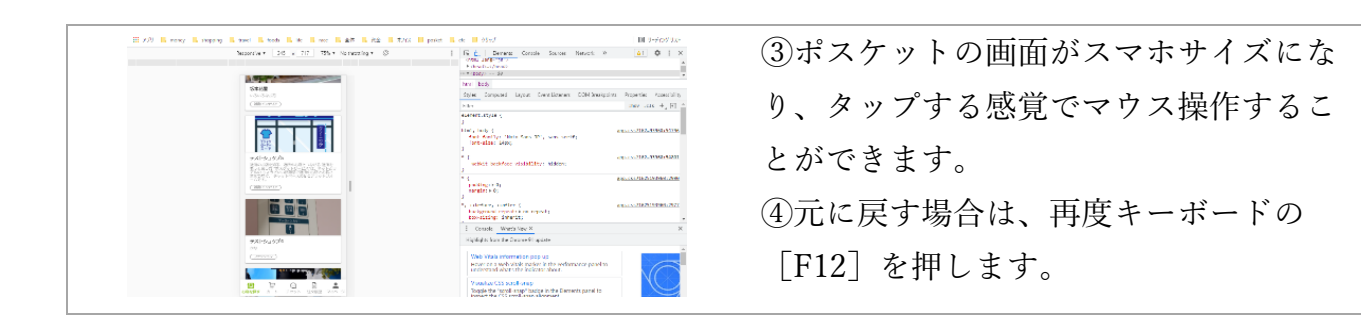

## [1] アカウント作成①~⑥

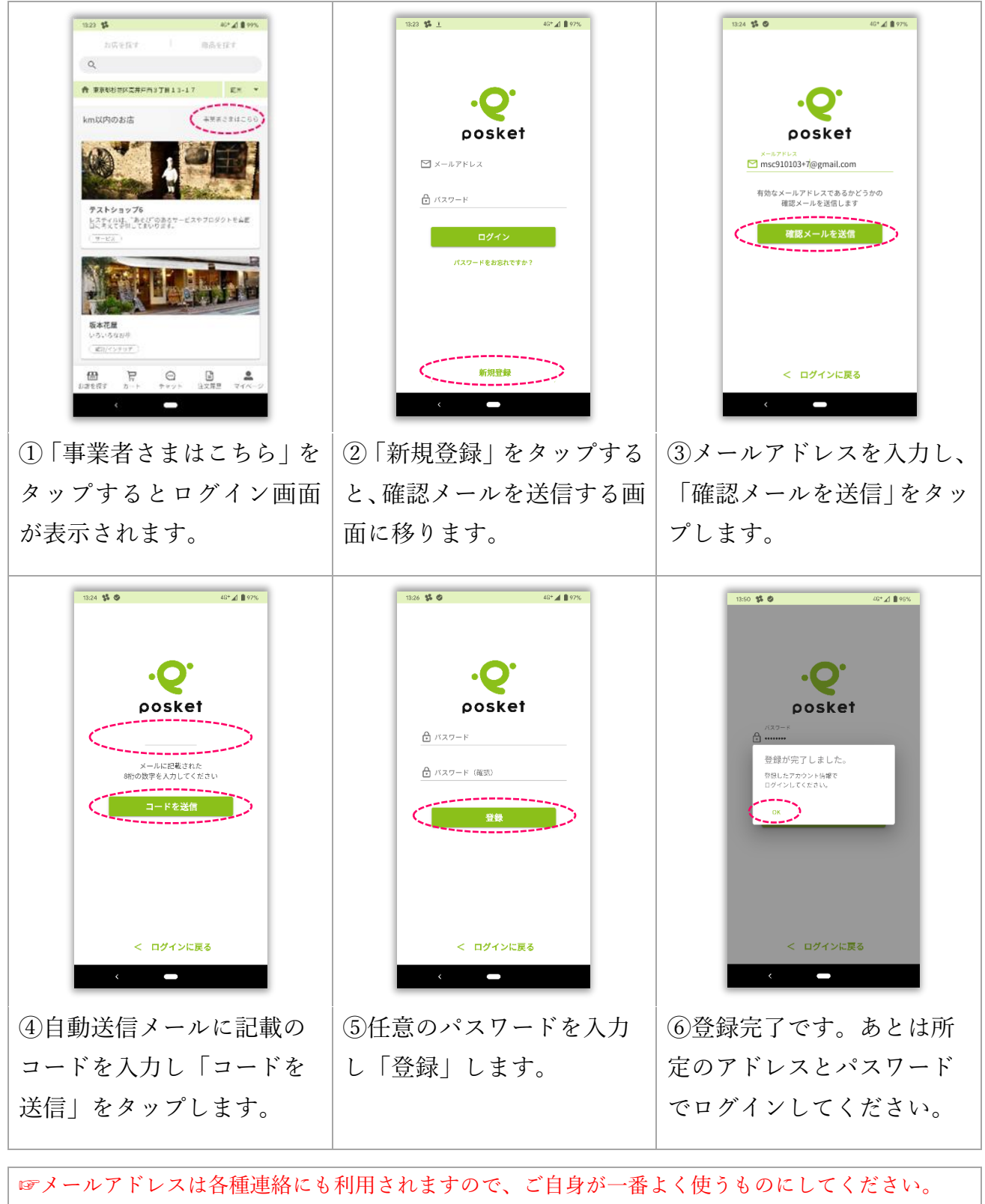

☞パスワードは忘れないようにメモなど取っておいてください。

#### [2] 店舗情報の入力と出店申請①~9

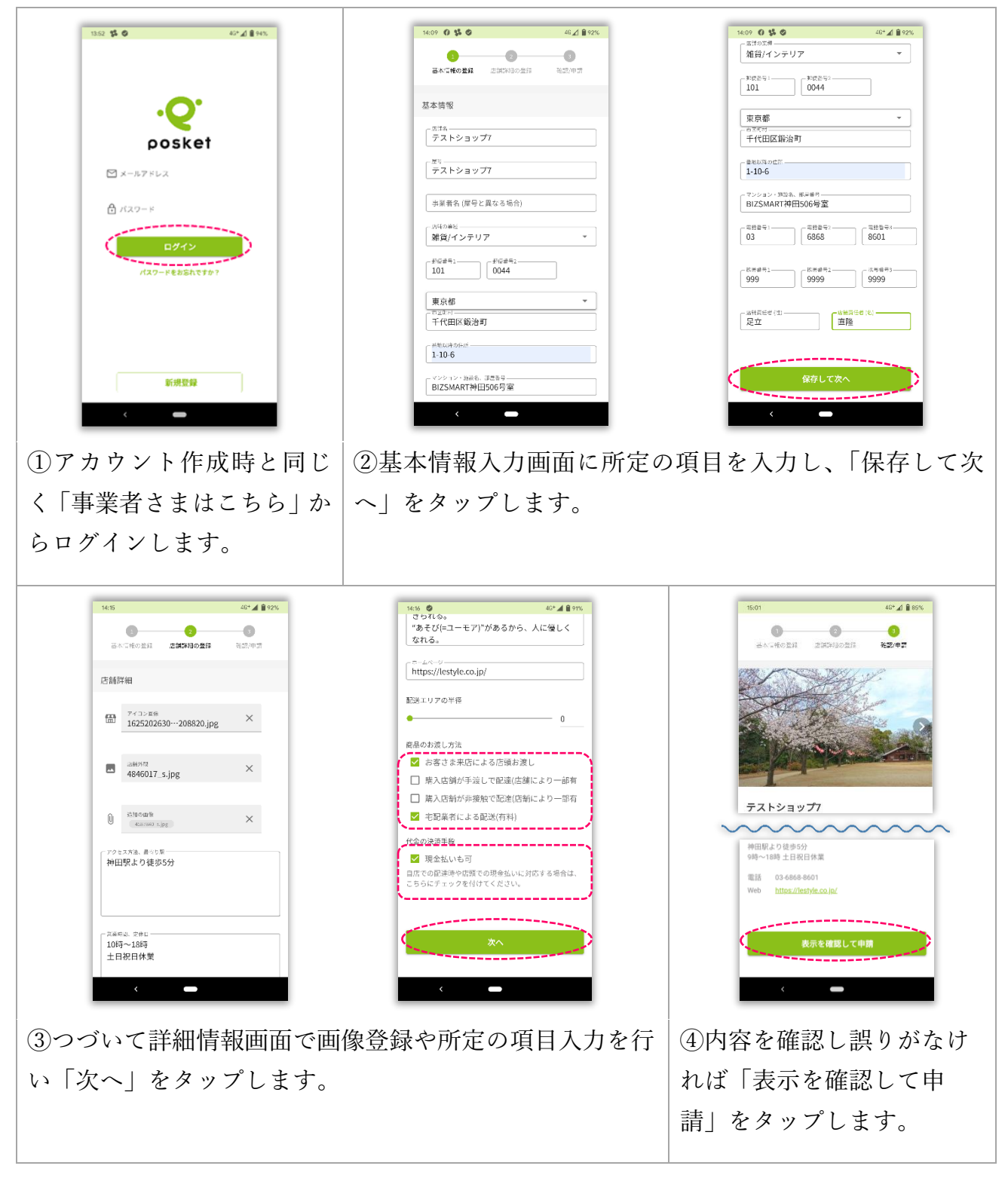

☞商品お渡し方法や現金払いの可否は店舗体制などを考慮し無理のない設定にしてください。 ☞画像のサイズは4MB以下にしてください。サイズオーバーの場合はエラーが表示されます。 ☞必須項目が入力されていないとエラーが表示されます。 ☞店舗情報はいつでもマイページから更新することができます。

## [2] 店舗情報の入力と出店申請①~⑨ つづき

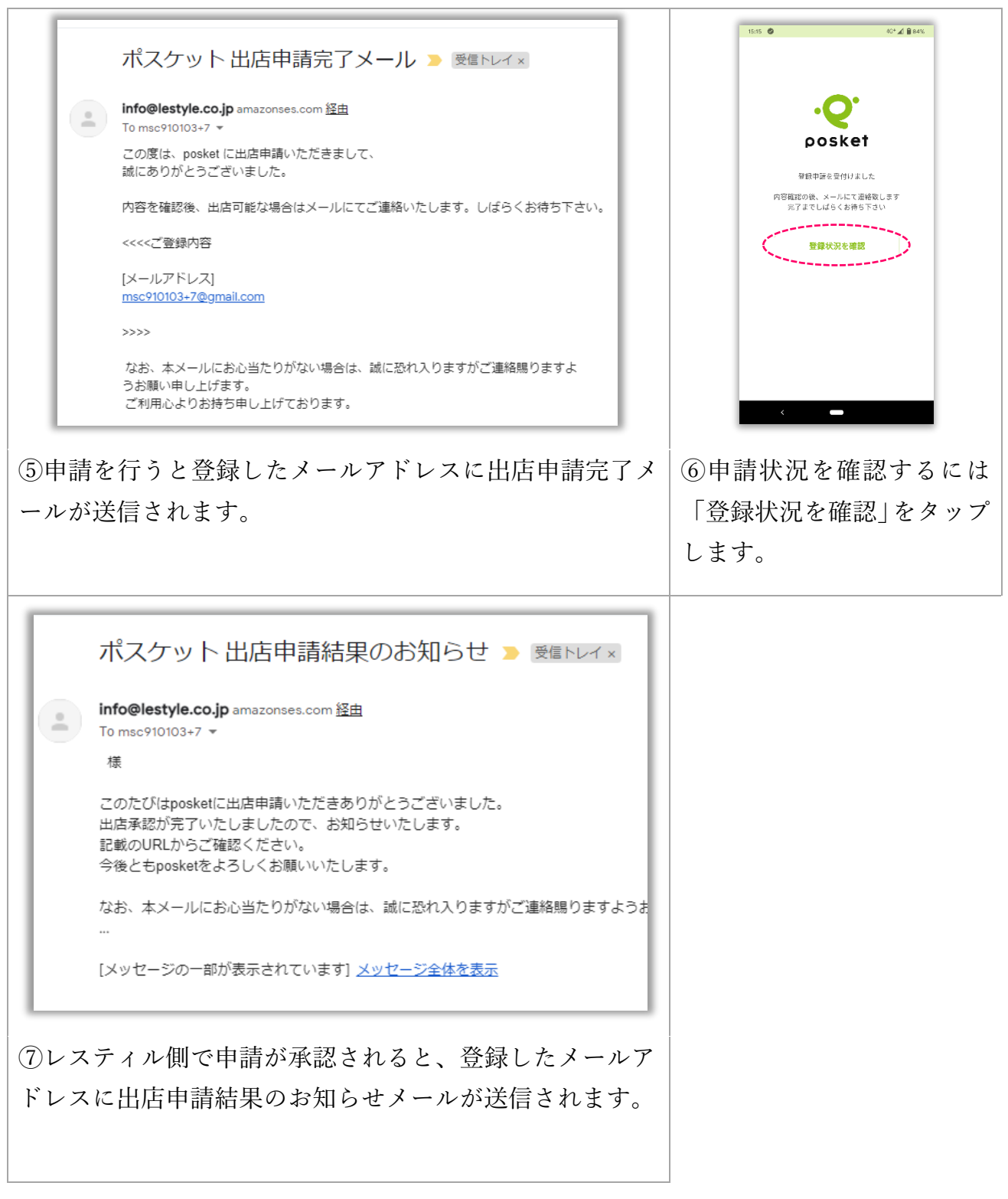

☞通常は申請から出店承認までに数日間かかります。

#### [2] 店舗情報の入力と出店申請①~⑨ **つ**づき

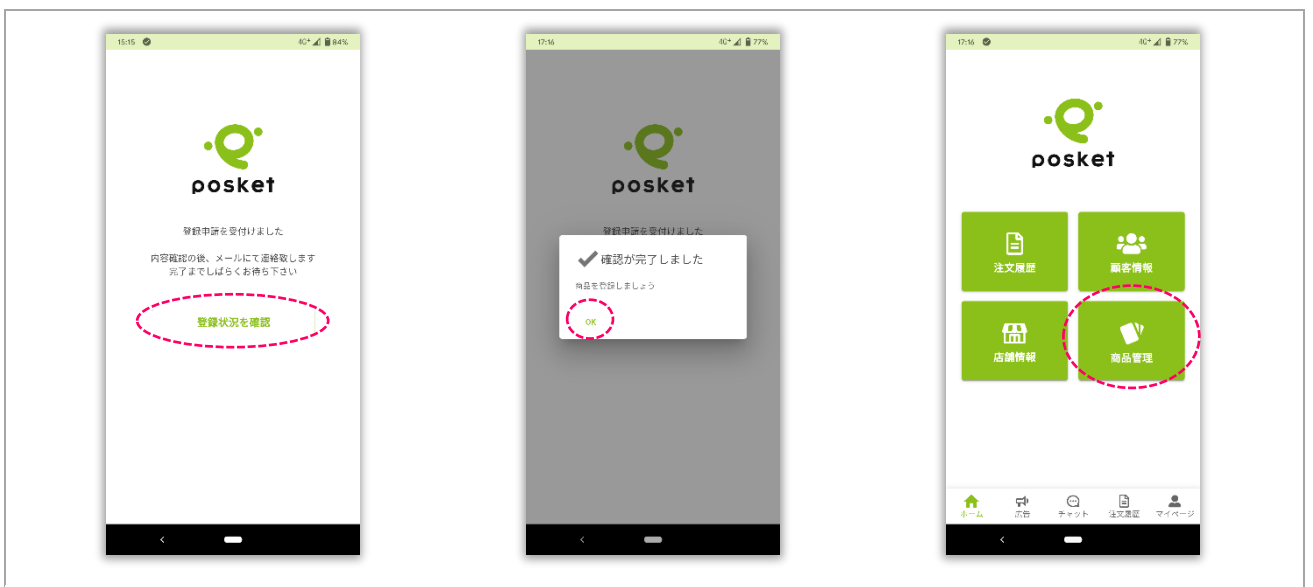

⑧申請承認後に「登録状況を確認」をタップすると「確認が完了しました」のメッセージ が表示されます。

このメッセージの「OK」をタップすると、ホーム画面が立ち上がります。

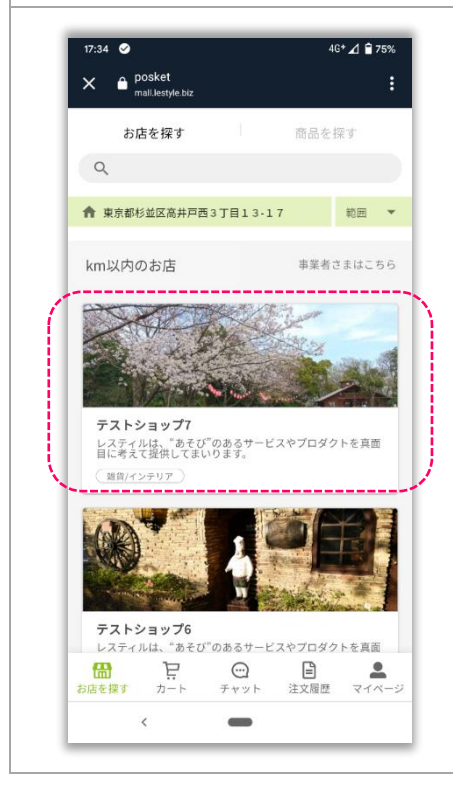

⑨出店申請が承認されると、左図のように登録した店舗ペ ージがポスケットECに表示され、サービス上でお客様と 取引できる状態になります。

☞ポスケットは商品登録しなくても出店することが可能です。

[3] 商品登録①~⑥

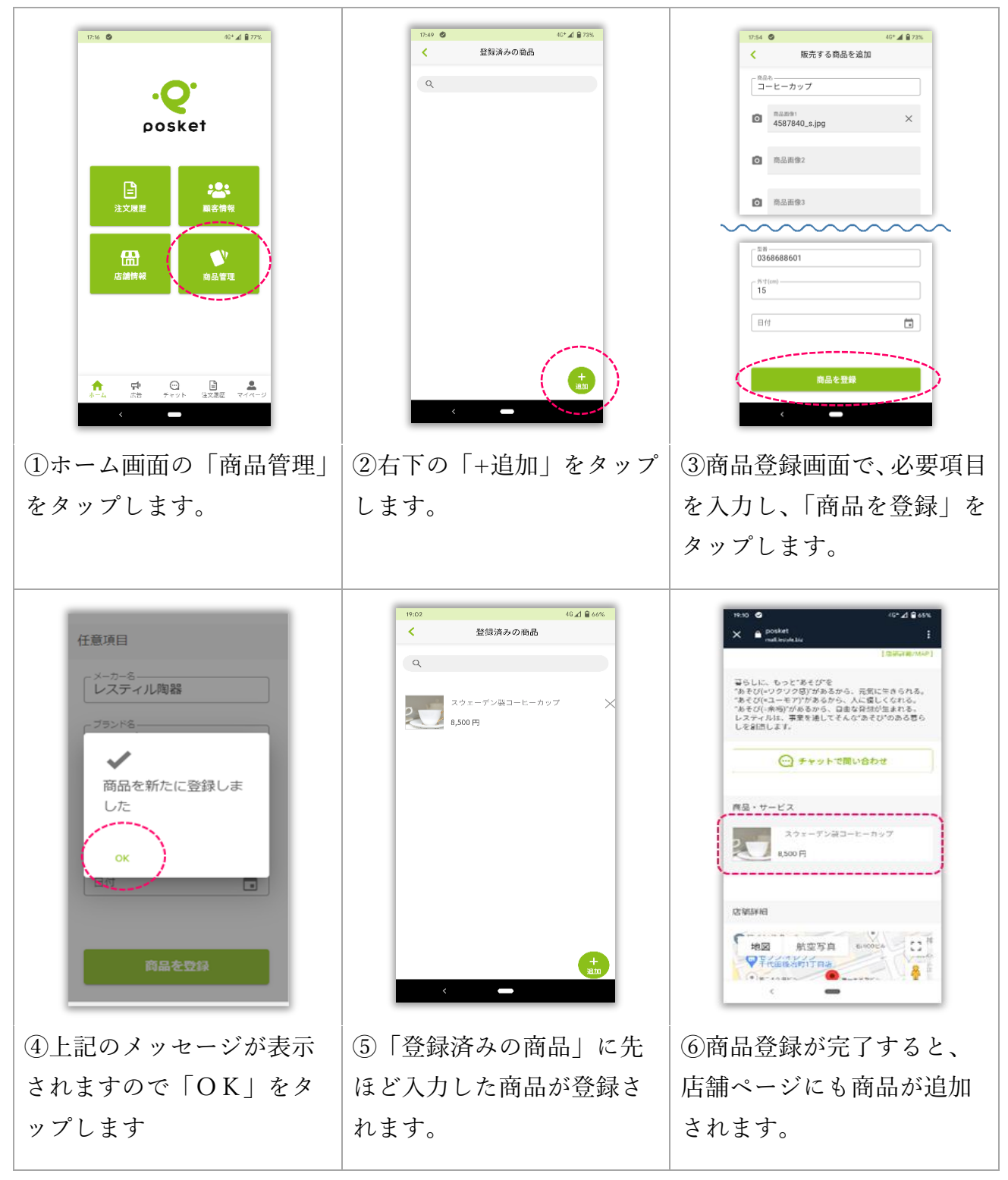

☞画像のサイズは4MB以下にしてください。サイズオーバーの場合はエラーが表示されます。
☞商品登録はいつでも追加や変更・削除が可能です。
☞「登録済みの商品」の商品右横の×をタップすると登録した商品を削除することができます。
☞商品情報はなるべく詳しく魅力的に登録することがポイントです。

## [4] 受注からお品物渡し①~⑮

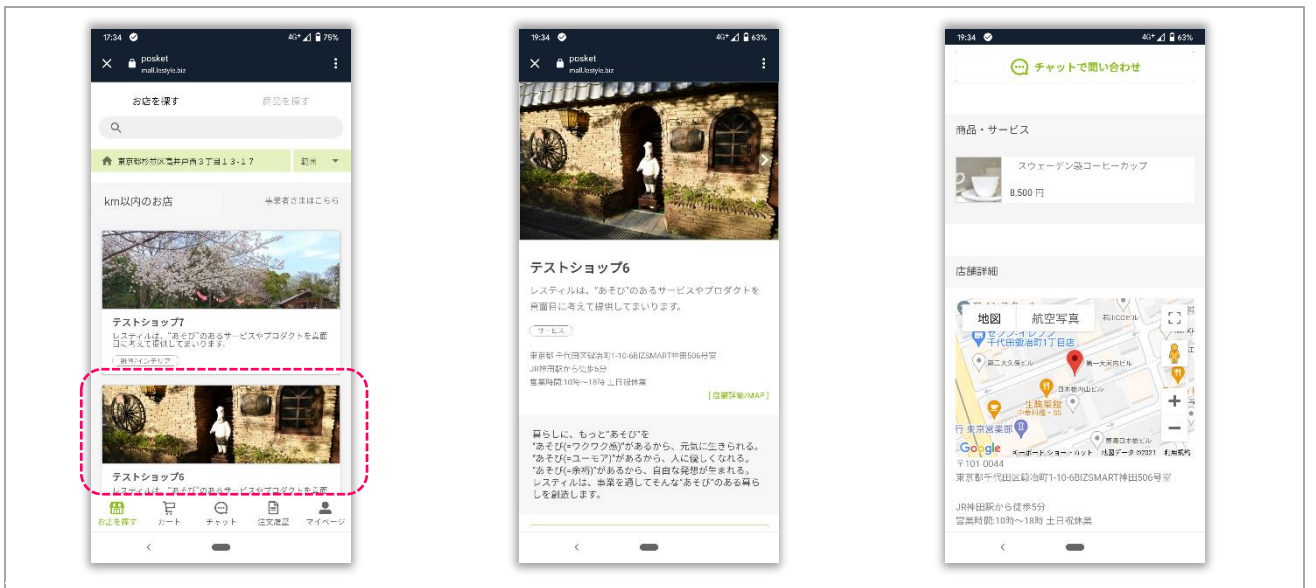

①ユーザーが検索距離を設定すると範囲内の出店店舗のサムネイルが表示されます。気になるお店があれば、タップしてさらにお店の詳細内容を見ることができます。
※ユーザーが商品購入や問い合わせを行う場合はログインする必要があります。

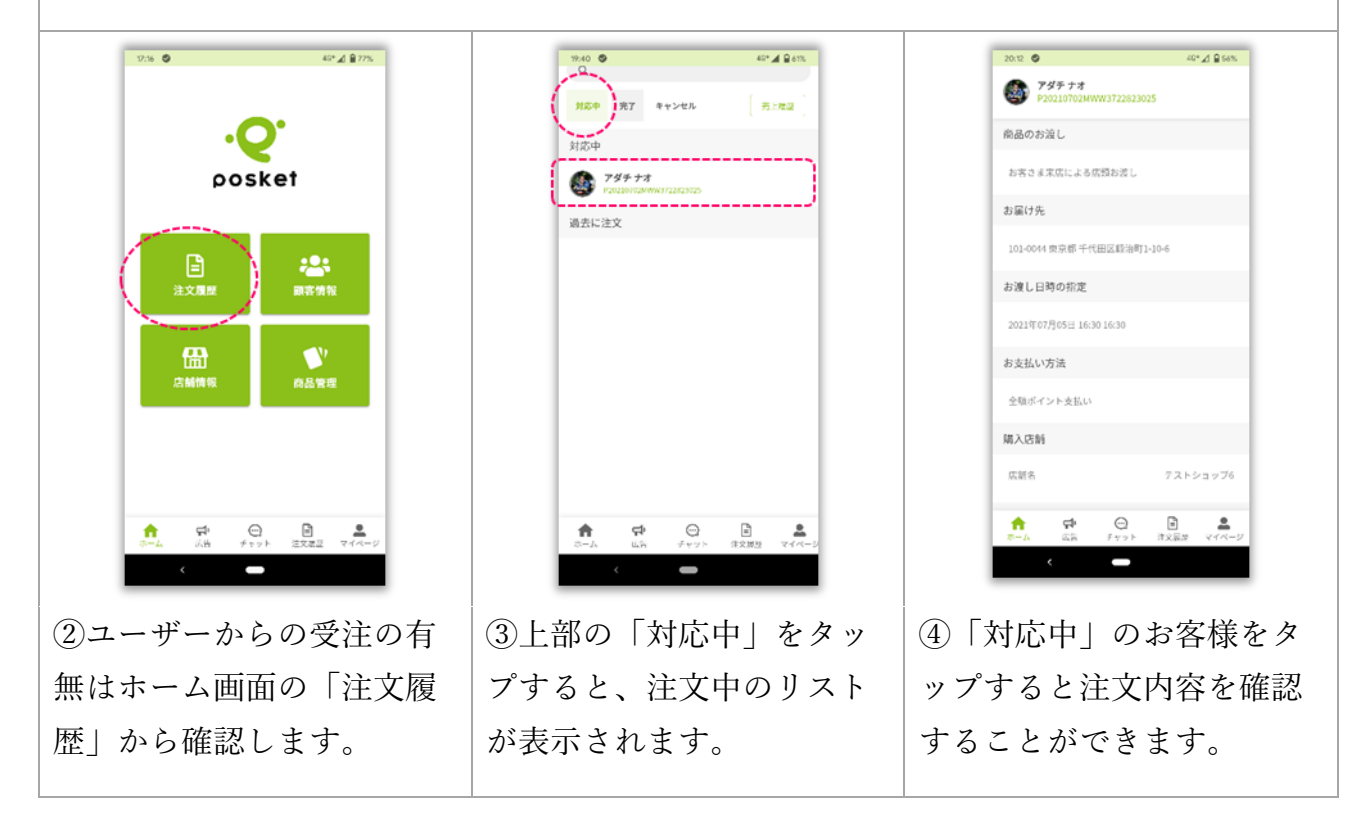

☞注文履歴はなるべくこまめにチェックしてください。
※ [対応中] …進行中の取引 [完了] …過去の取引 [キャンセル] …途中で取消になった取引
☞アプリを開いている状態なら、注文やチャットがあった場合にプッシュ通知が届きます。

#### [4] 受注からお品物渡し①~⑮ つづき

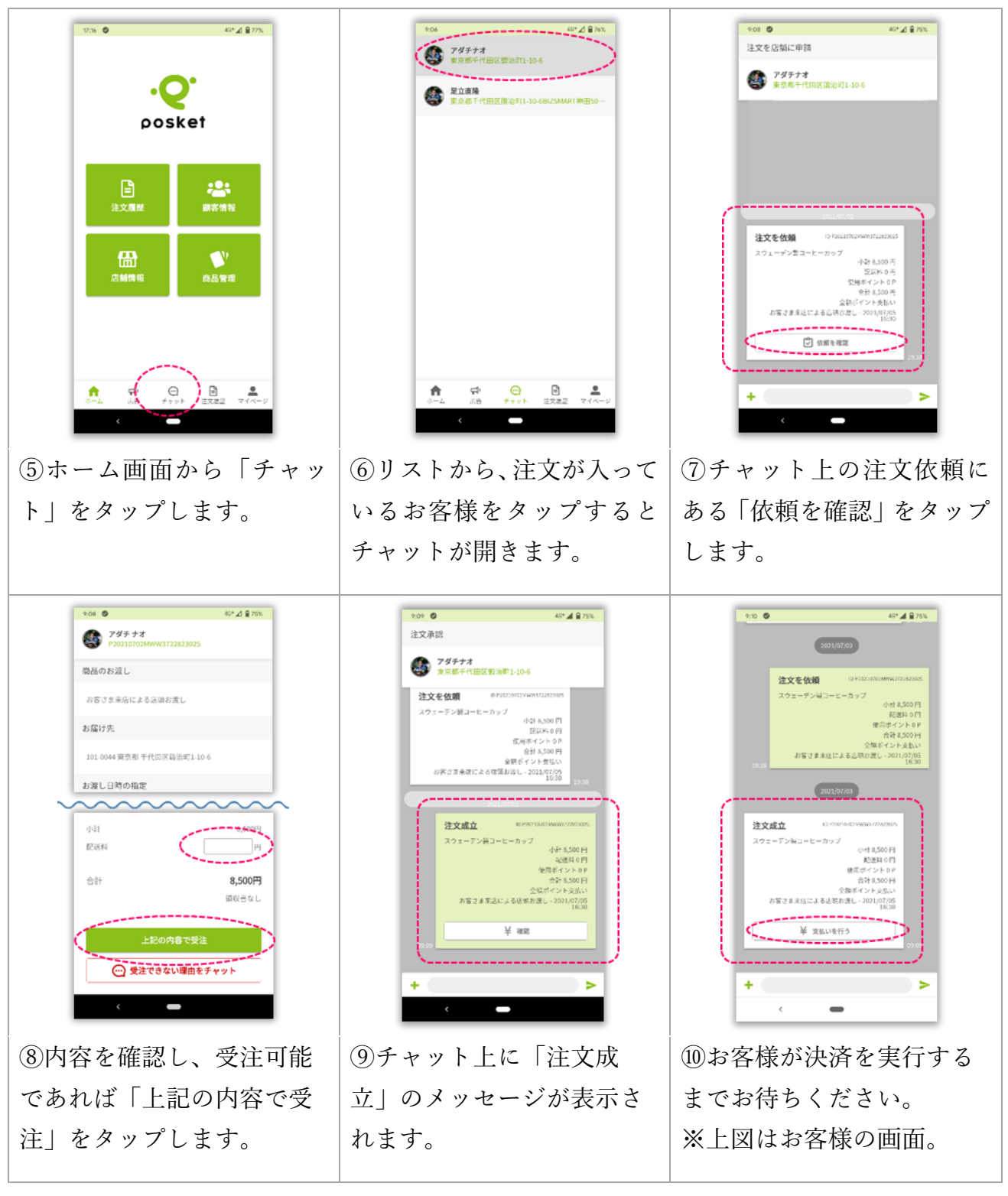

☞注文依頼の段階ではまだお客様の決済は完了していません。ご注意ください。
☞アプリを開いている状態なら、お客様の決済が完了するとプッシュ通知が届きます。
☞別途配送料が発生する場合は、受注確認画面で金額を入力します
☞自社配達や宅配便配送時に、お客様へご提示する配送料金は出店店舗にてご設定ください。

[4] 受注からお品物渡し①~15 つづき

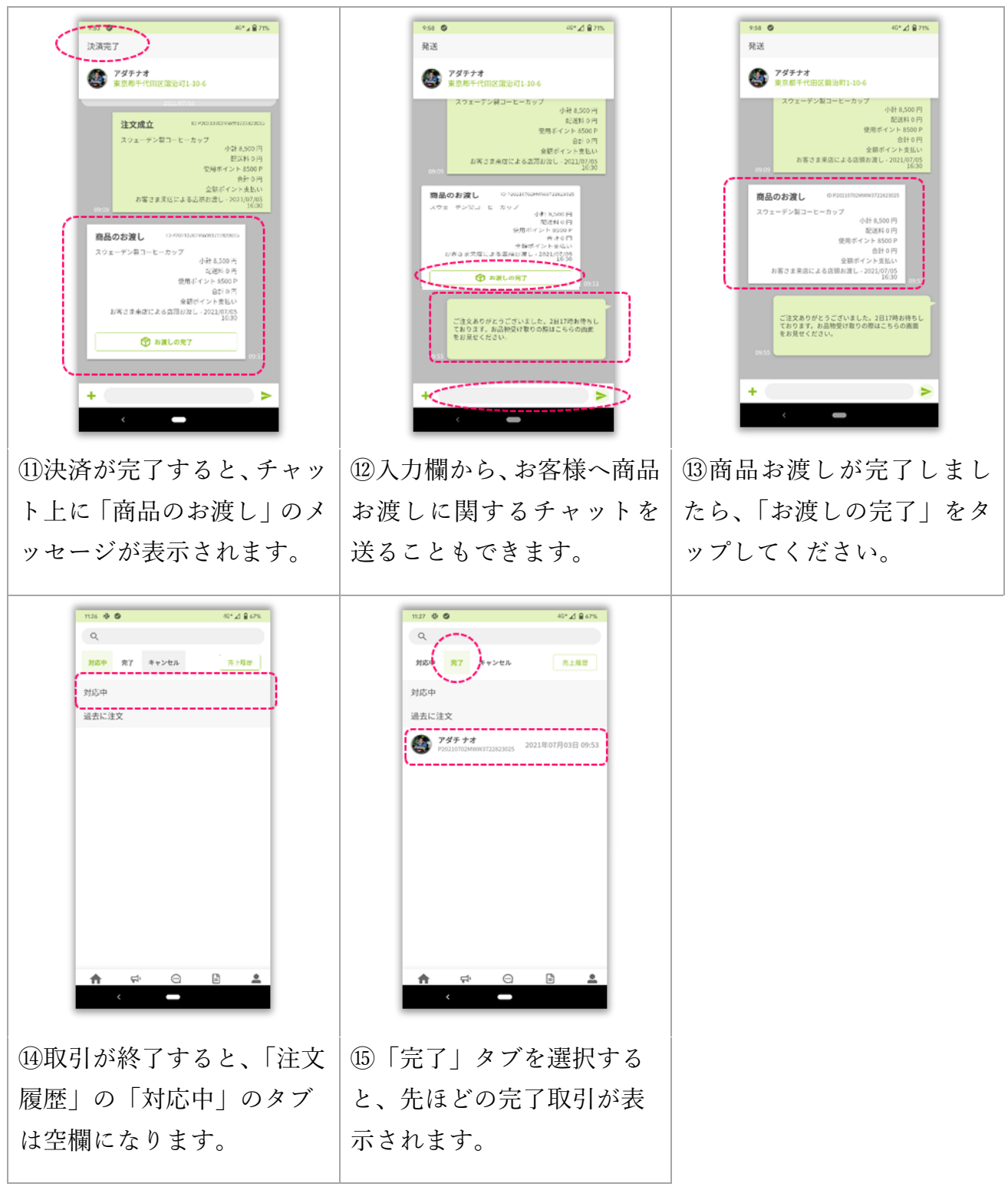

☞取引を行ったお客様とはチャットでつながるので、継続的なコミュニケーションが可能です。 ☞チャットではていねいで親切なお客様応対を心掛けてください。 ☞商品お渡し完了後に「お渡しの完了」をタップすると、その取引が完了したことになります。 [5] 受注できない場合の対応①~⑤

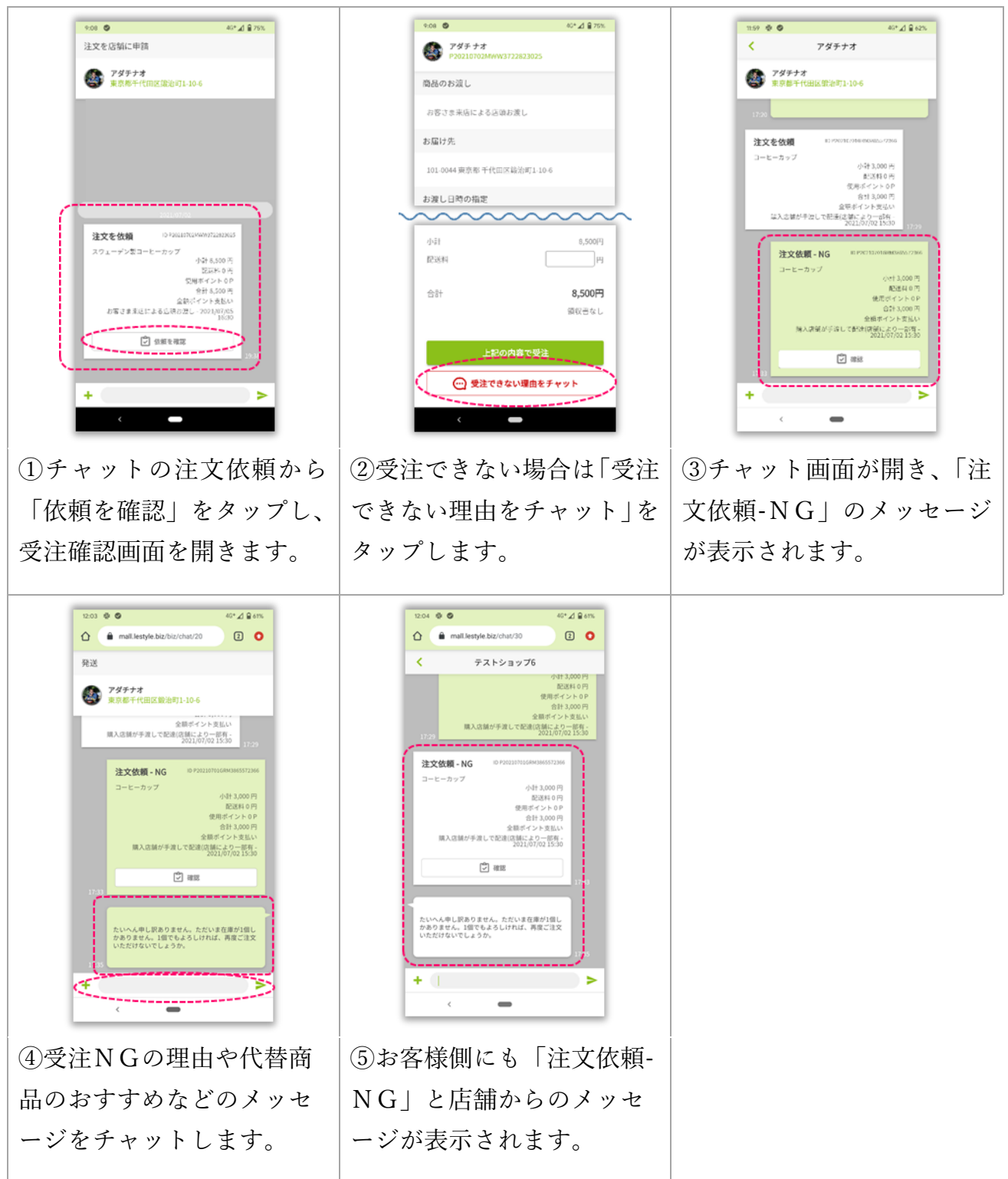

☞「注文依頼-NG」後にお客様の新たなアクションがない場合、その取引は終了したことになります。
☞「注文依頼-NG」の取引は修正できない為、別注文する場合はお客様側で新たに注文依頼する必要があります。

## [6]広告の発信①~⑦

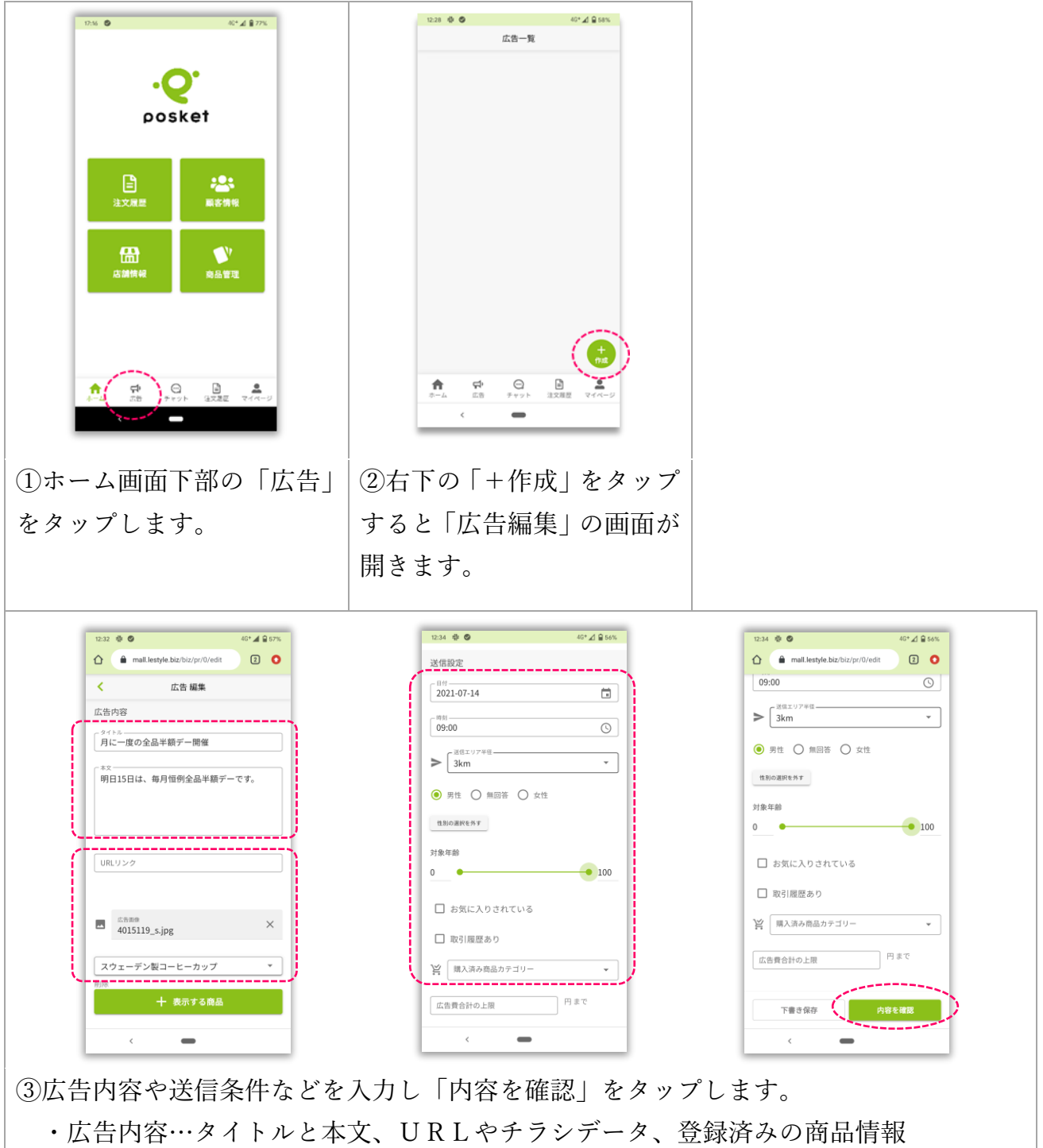

- ・送信条件…送信日時、距離、性別、年齢、お気に入りや取引履歴の有無、購入商品

☞送信日時は翌日以降の日付で設定してください。 ※当日の広告発信は出来ません。☞広告費の上限を設定して、予算内の運用を図ることも出来ます。

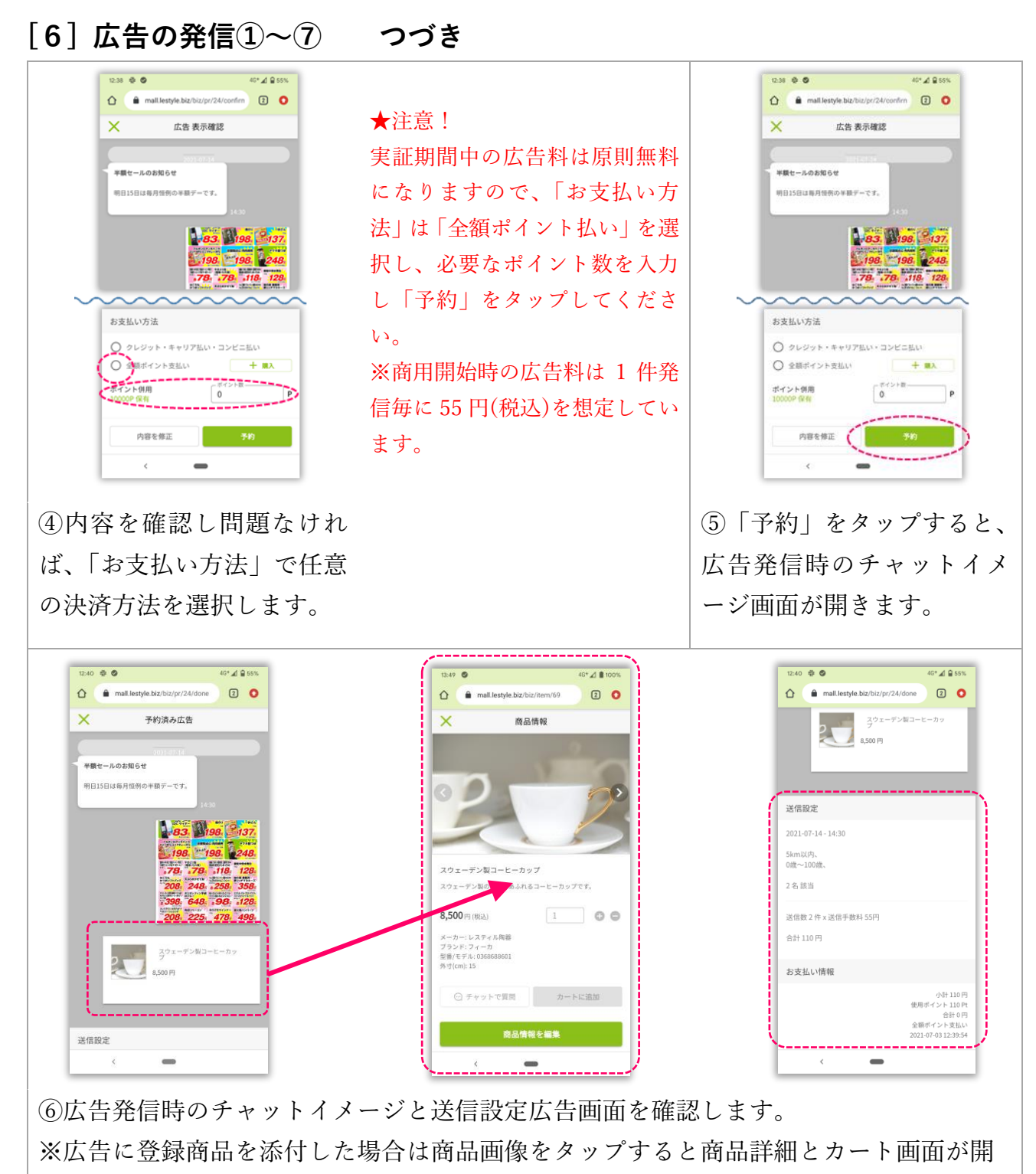

き、そのまま購入することができます。

☞実証参加事業者さまに対しては、事務局にて広告費充当用として事前にポイントを付与します。
☞初回付与ポイントがなくなった場合は事務局までご連絡いただければ追加付与します。

## [6] 広告の発信①~⑦ つづき

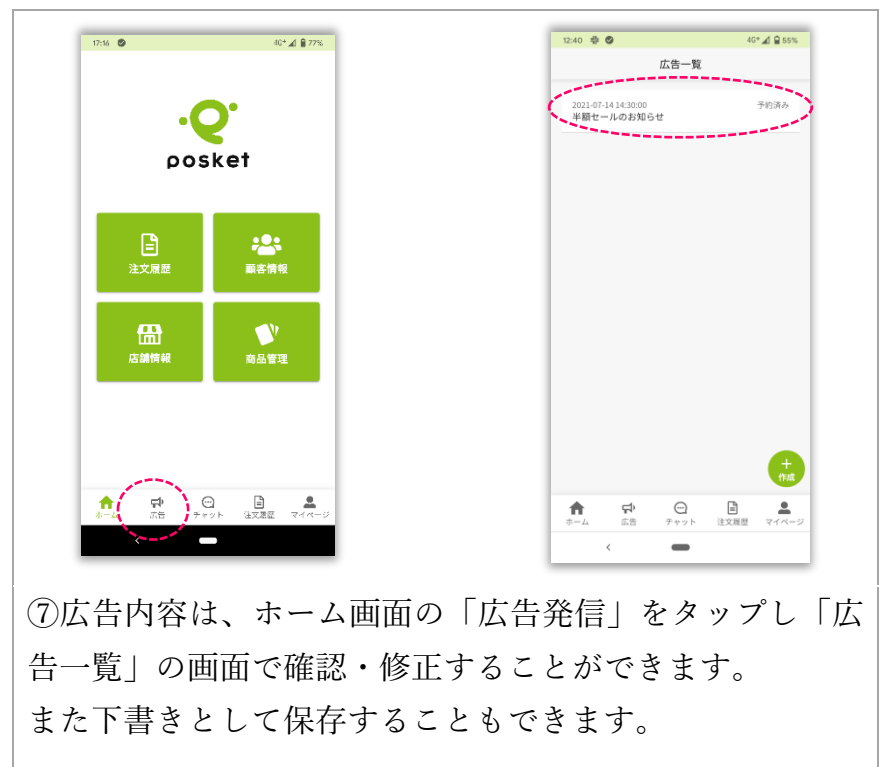

☞お客様がアプリを開いている状態なら、広告が届くするとプッシュ通知でお知らせします。
☞広告内容はお客様と店舗間のチャットに挿入されます。
☞購入やお問い合わせ履歴のないお客様へ広告が届いた場合は新規にチャットが開設されます。

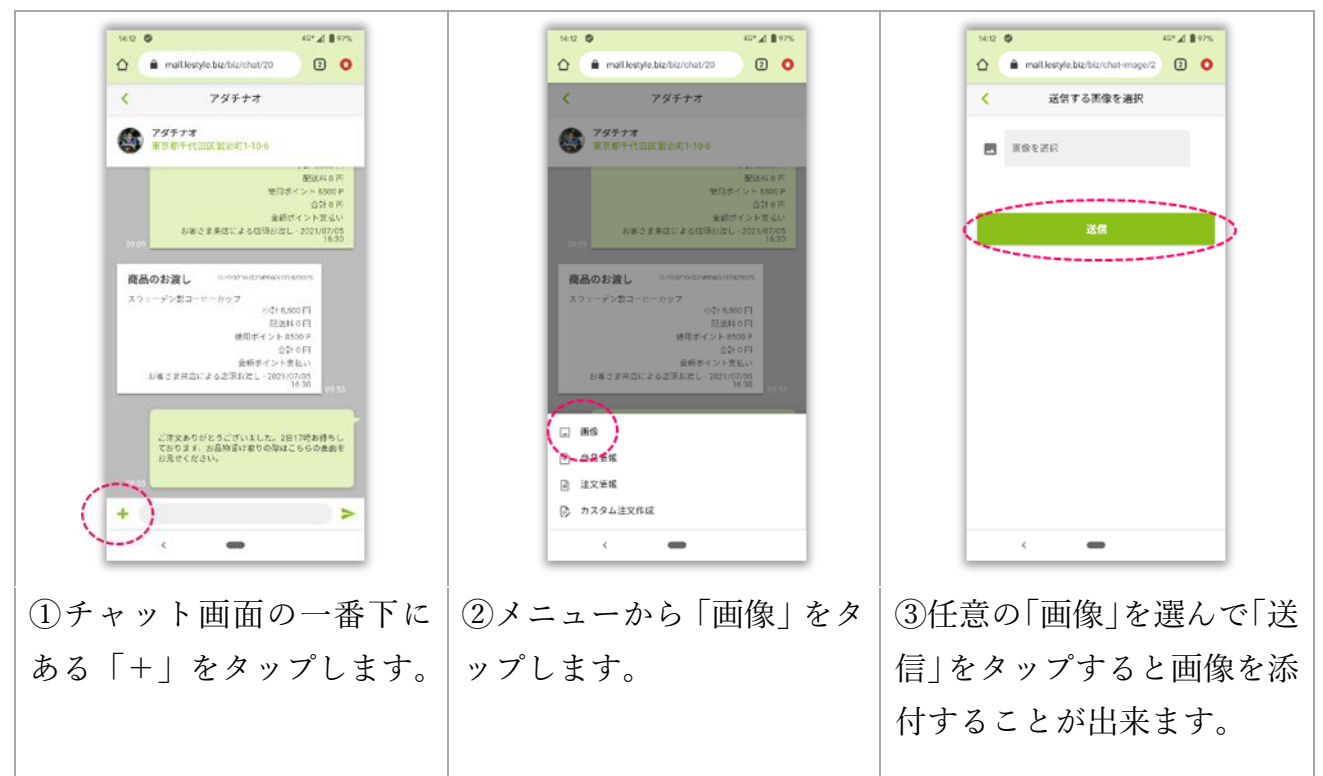

[7] その他の操作…チャット上への「画像」の送信①~③

[8] その他の操作…チャット上への「商品情報」の送信①~②

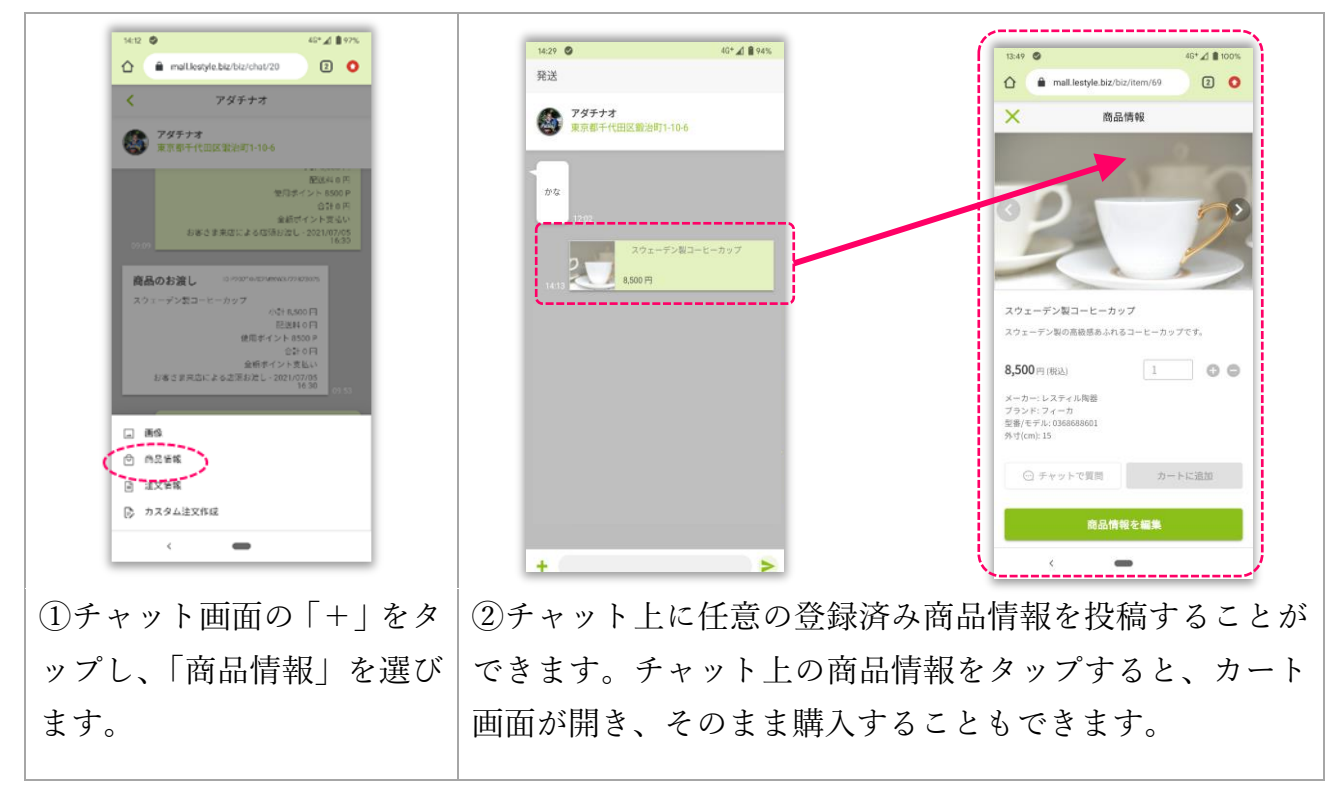

☞同じ手順で過去の「注文情報」を添付することも出来ます。 ☞チャット上に URL を貼り付けることもできます。

[9] その他の操作…カスタム注文の作成①~⑤

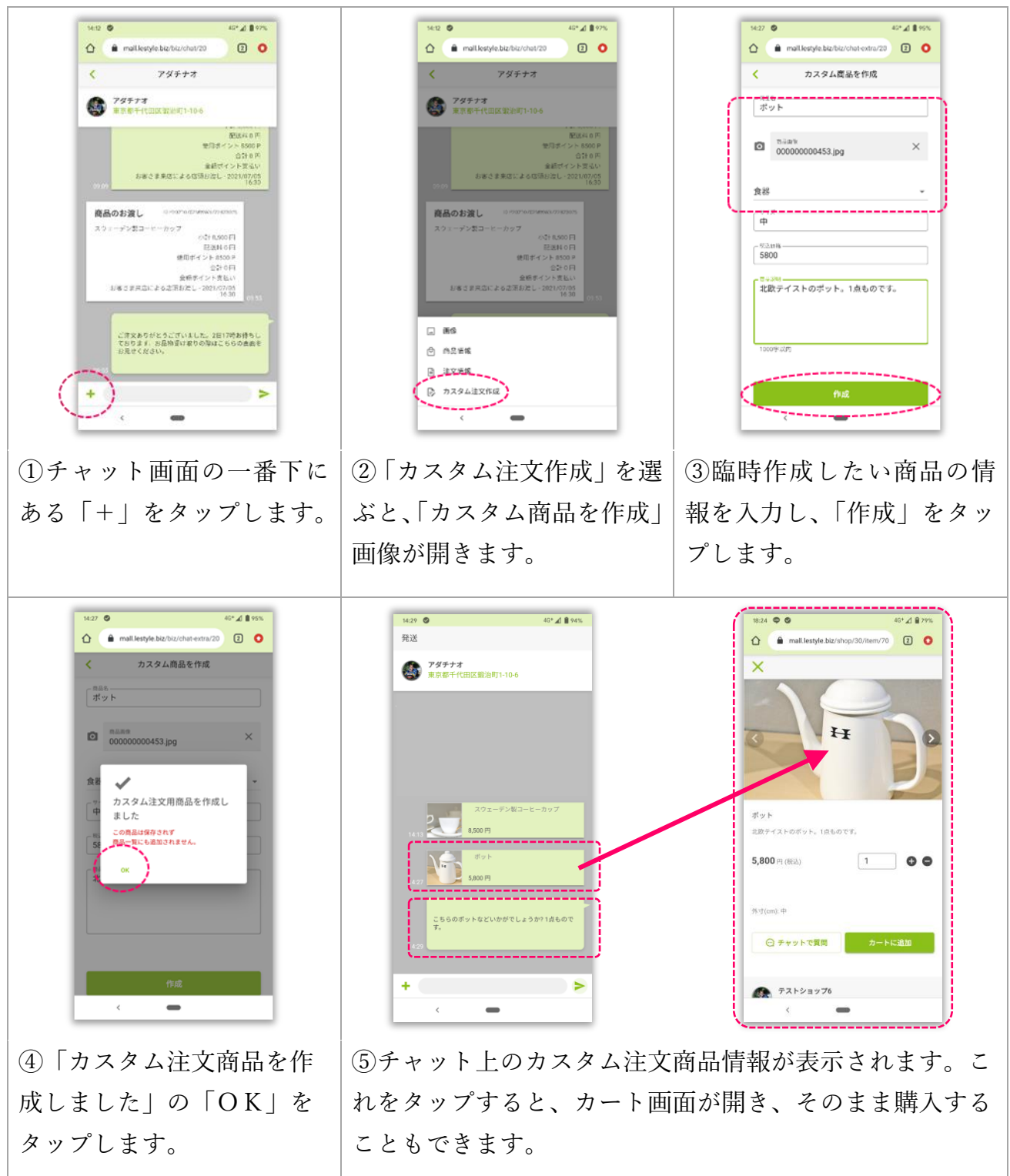

☞お客様の要望に合わせて、通常リストにはない商品をチャット上で臨時作成して提案できます。☞カスタム作成した商品はそのまま購入できますが、通常のリストには追加されません。

[10] その他の操作…売上管理①~③

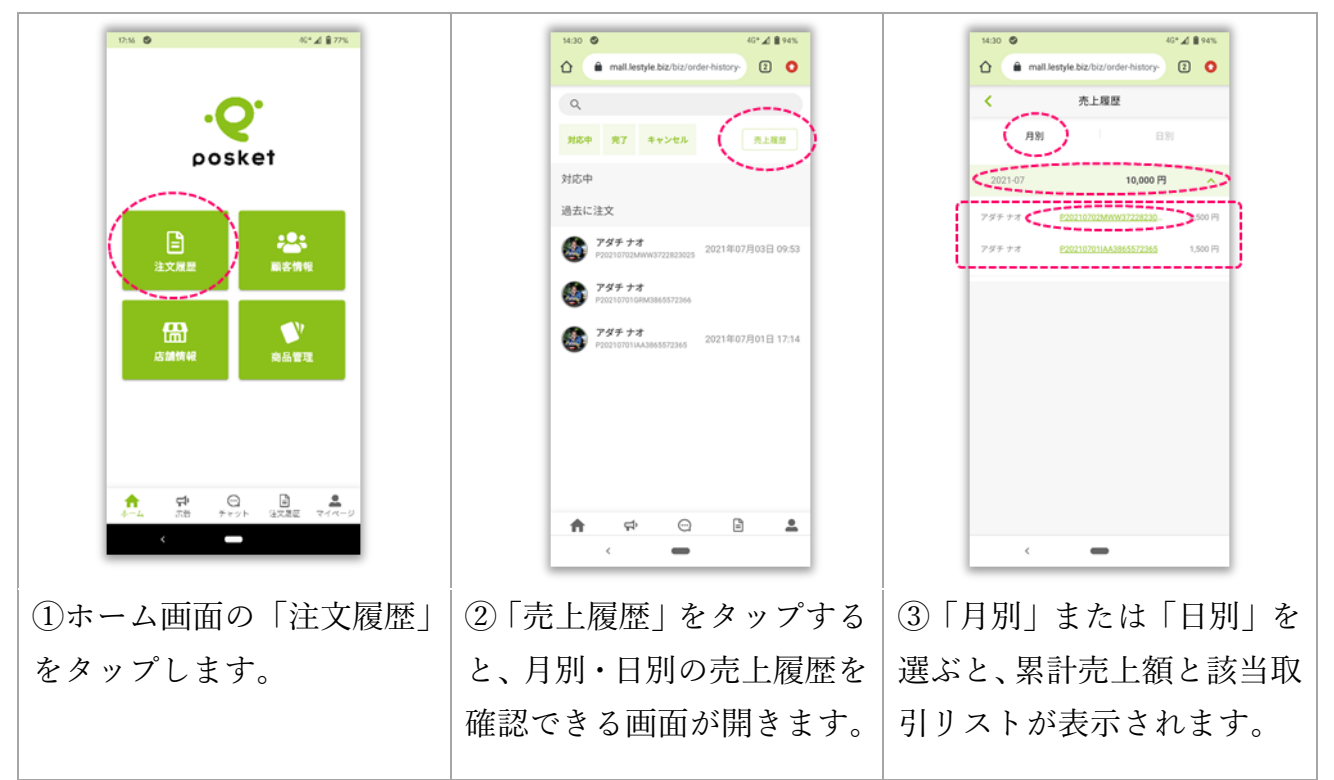

## [11] その他の操作…お問い合わせとお知らせ①~③

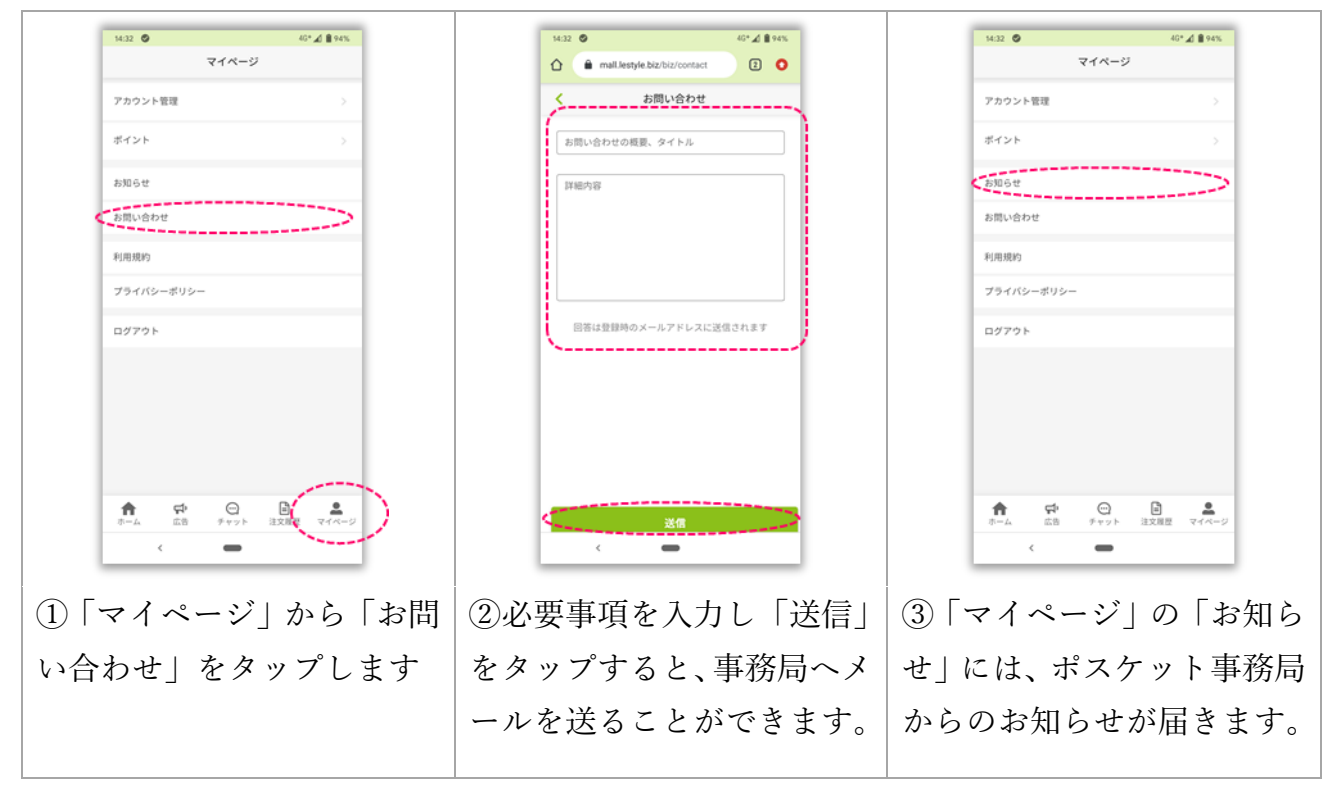

☞売上管理メニューは画面上での確認のみとなります。 ☞アプリを開いている状態なら、事務局からのお知らせがあるとするとプッシュ通知が届きます。 【 ユーザー(消費者) 】

[1] ユーザー登録①~⑪

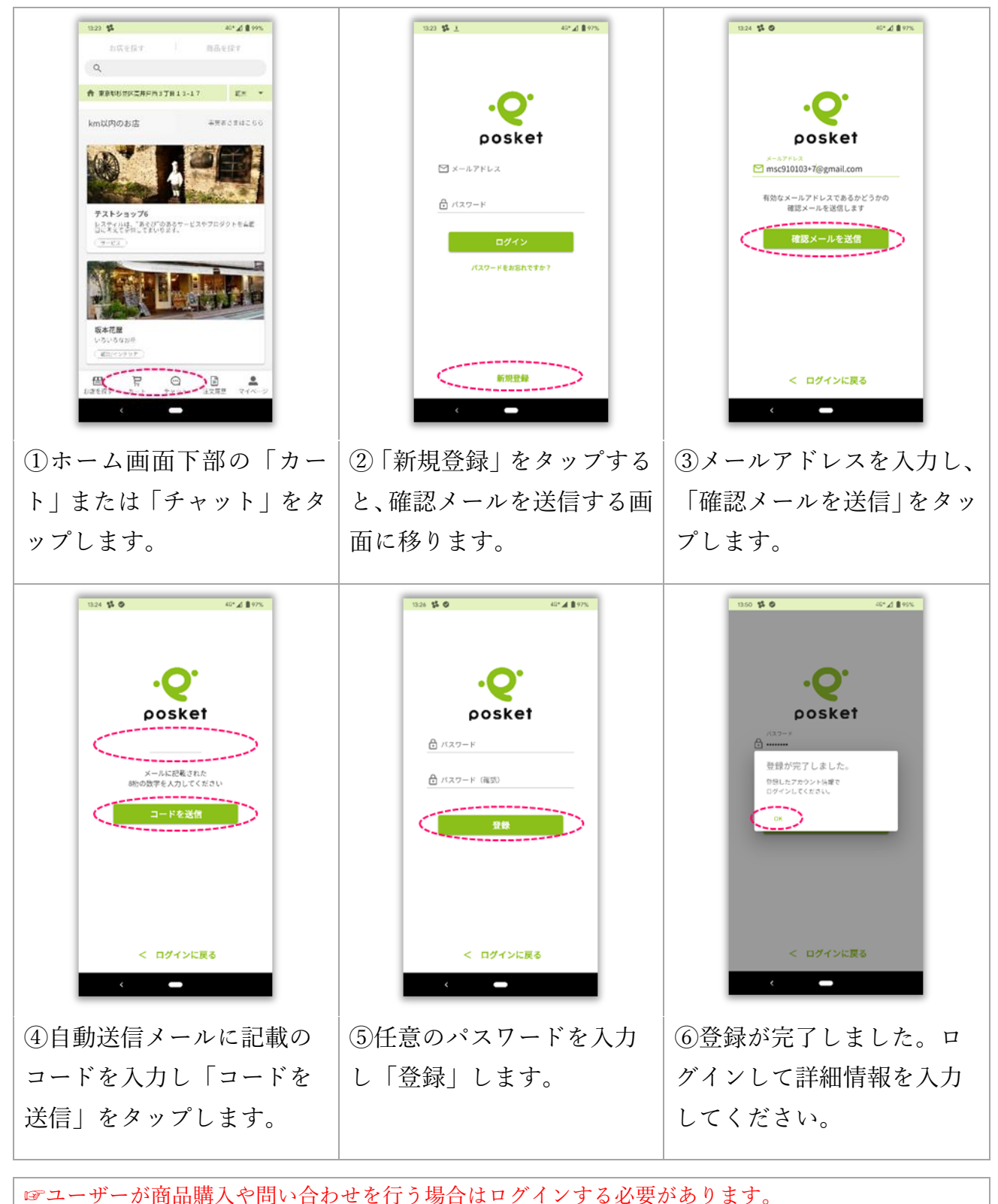

☞メールアドレスは各種連絡にも利用されますので、ご自身が一番よく使うものにしてください。

## [1] ユーザー登録①~⑪ つづき

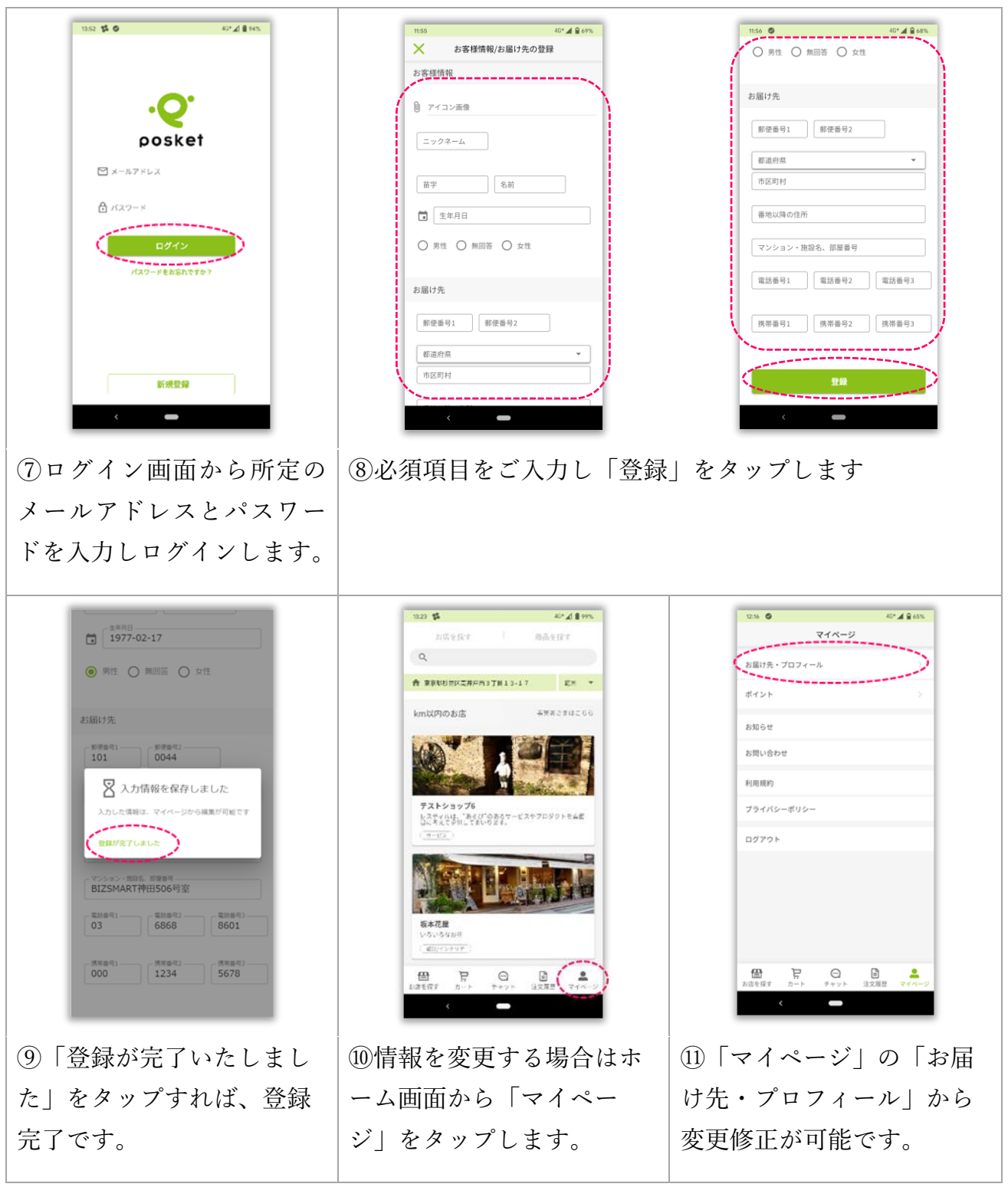

☞必須項目が入力されていないとエラーが表示されます。☞アカウント情報はいつでも修正・変更ができます。

## [2] 店舗検索①~④

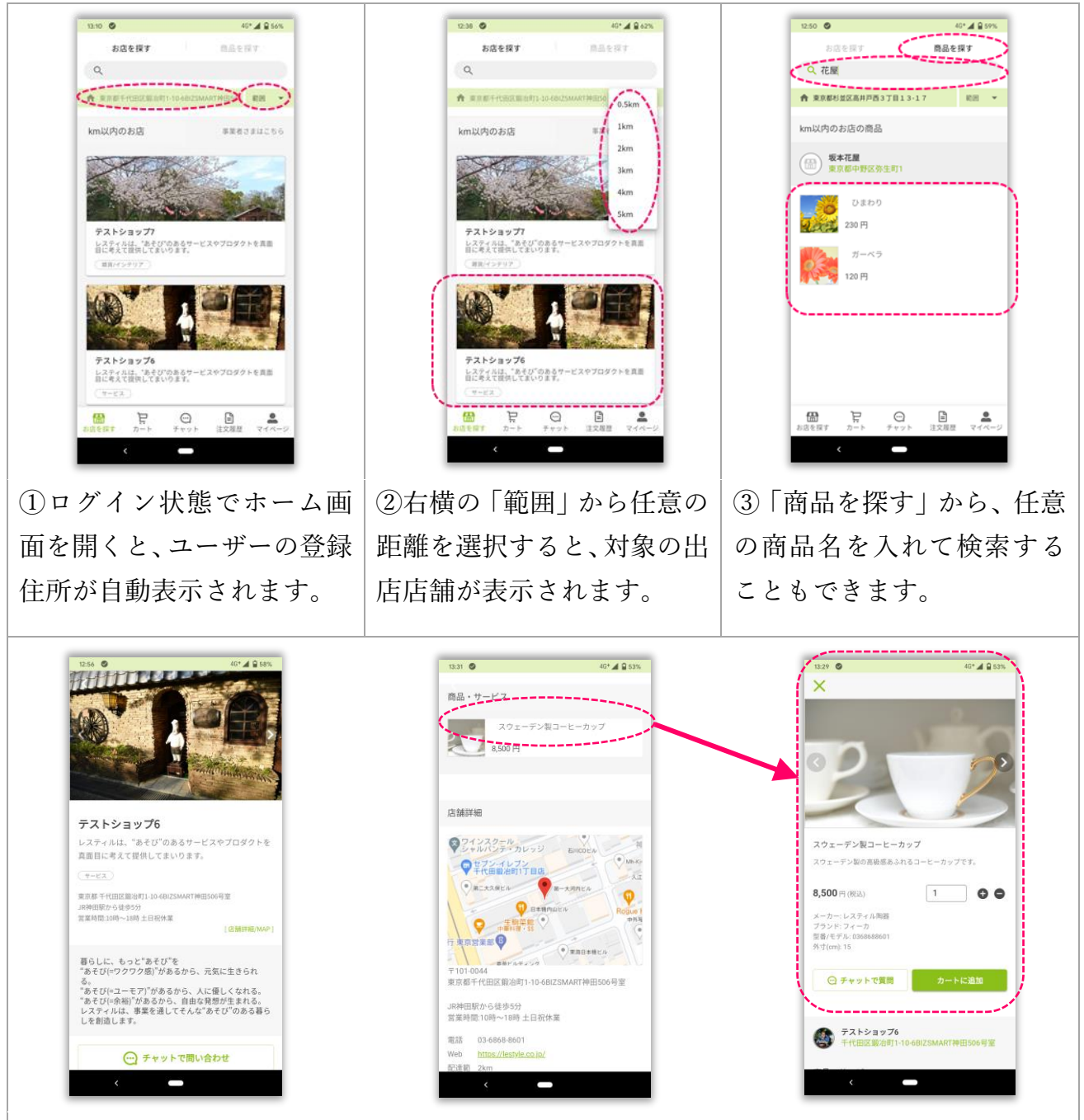

④一覧の中から気になる店舗をタップすると、その店舗の詳細情報を確認することが出来ます。また店舗ページに記載されている「商品・サービス」をタップするとそのお店のお取り扱い商品の詳細情報を見ることが出来ます。

☞ログインしない状態でも店舗検索や店舗の詳細ページを閲覧することは可能です。☞ログインが必要な機能を使用する際には、自動的にログインメニューが表示されます。

[3] 注文から商品受け取り①~15

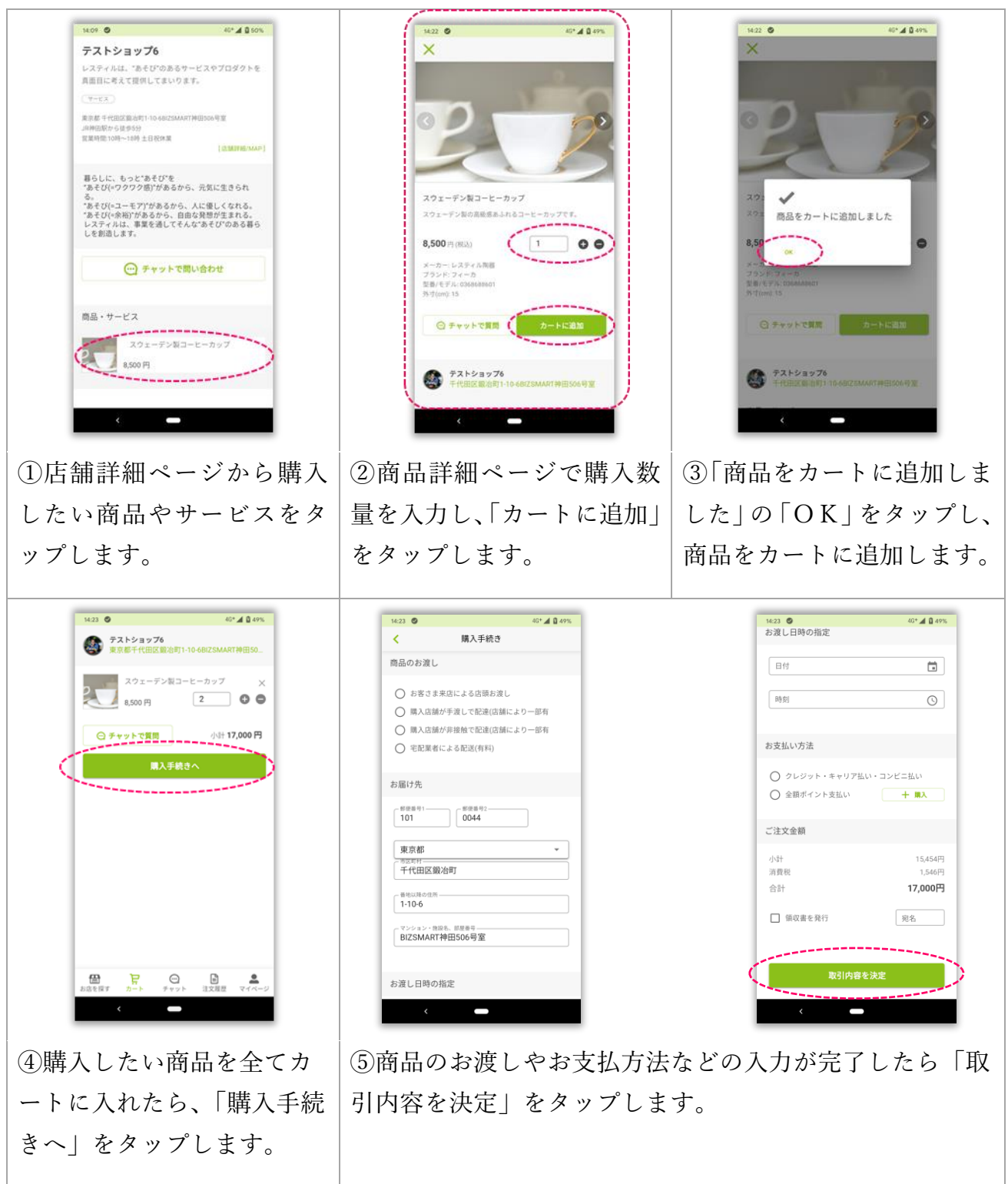

☞商品受け取り方法は「ご来店による店頭渡し」「お店による配達」「宅配便」から選択できます。
☞商品のお渡し方法によっては、「お届け先」や「お渡し日時」の指定は必須になります。
☞決済はクレジットカード等の他に「ポスケット専用ポイント」でも可能です。「ポスケット専用ポイント」の購入方法は別ページでご説明します。

## [3] 注文から商品受け取り①~⑮ つづき

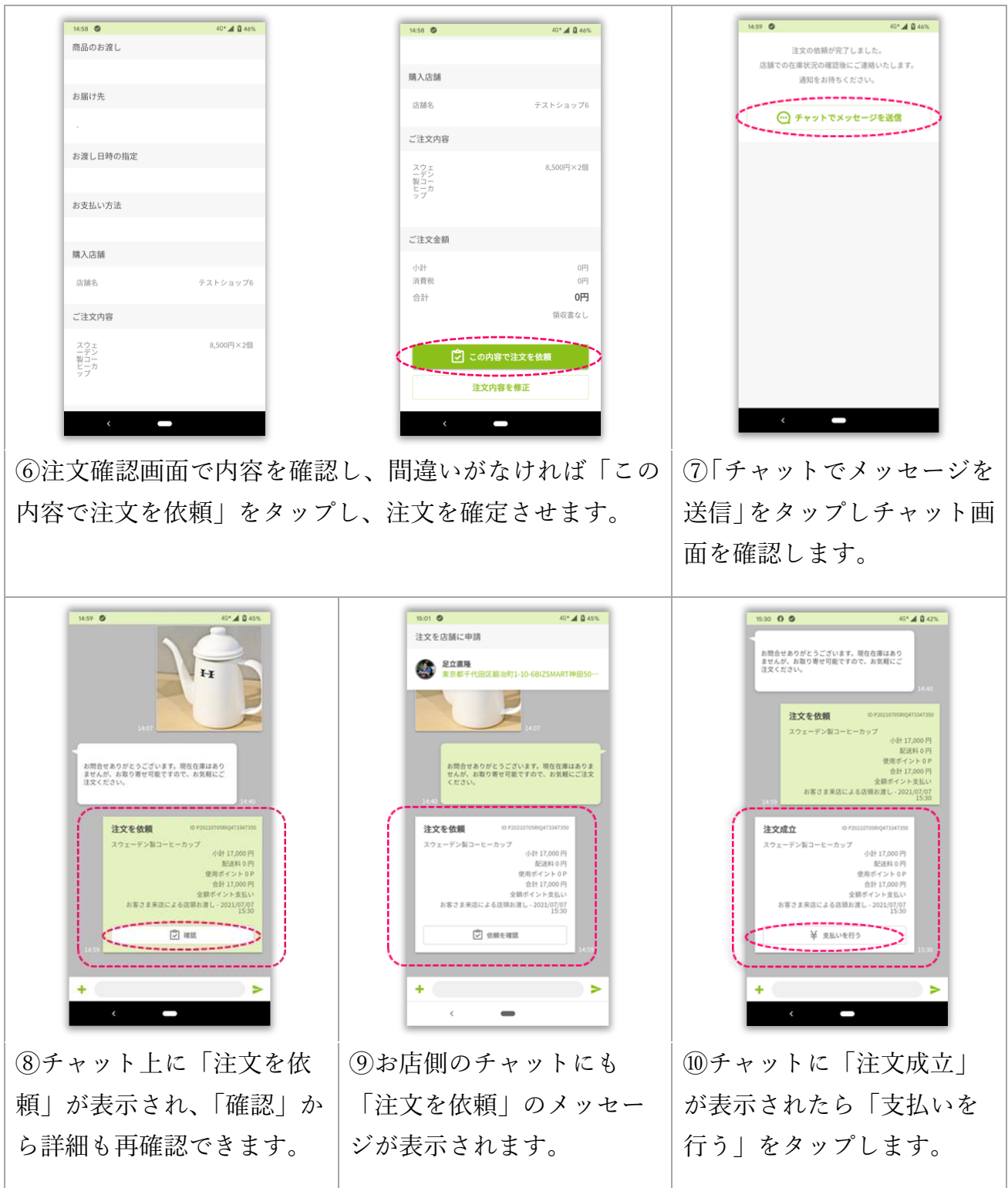

☞注文情報はお店とのチャット上に表示されます。
☞店舗が「注文依頼」を確認すること「注文成立」となり、お客様が決裁可能な状態になります。
☞アプリを開いている状態なら、注文が成立するとプッシュ通知が届きます。

[3] 注文から商品受け取り①~15 つづき

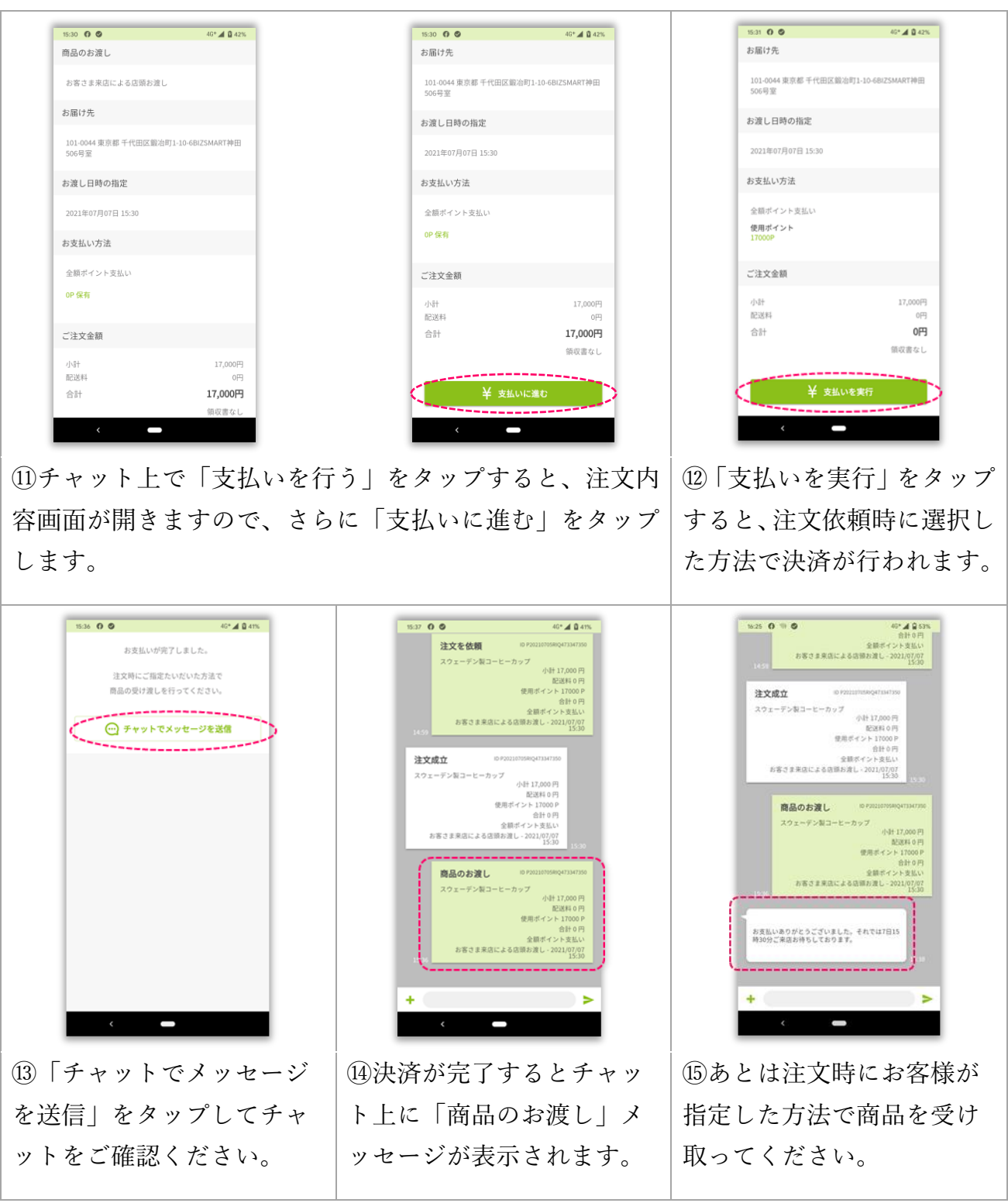

☞決済完了情報はお店とのチャット上に表示されます。 ☞クレジット決済等の場合は GMO ペイメントの決済画面に移行するので指示に従い操作します。

#### [4] 注文依頼がNGとなった場合①~③

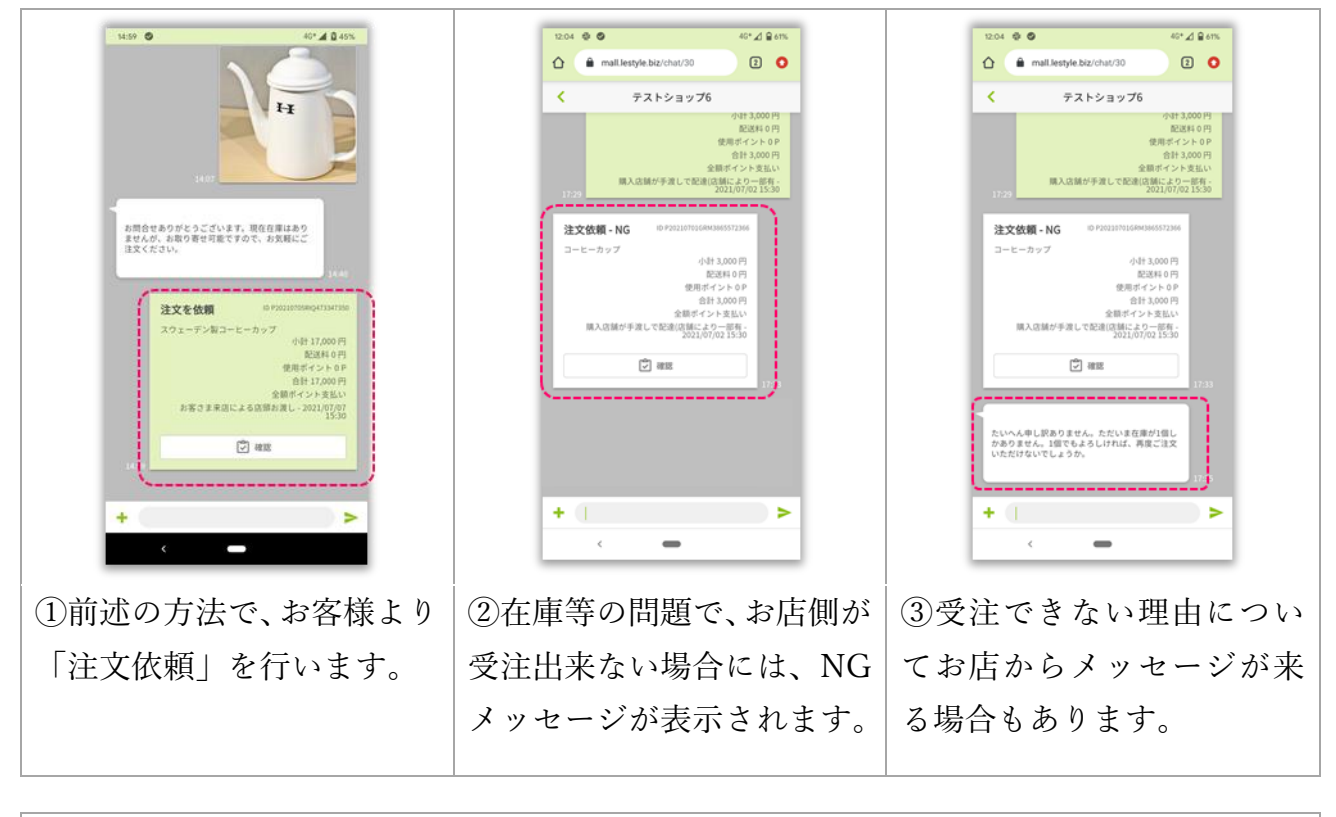

☞アプリを開いている状態なら、店舗が注文をNGにするとプッシュ通知が届きます。
☞NGになった注文はその時点で一旦取引終了になりますが、再注文しても構いません。
☞ただしNGとなった注文の修正は出来ないので、再注文時は最初から注文し直す必要があります。

[5] チャットでの店舗へのお問い合わせ①~⑥

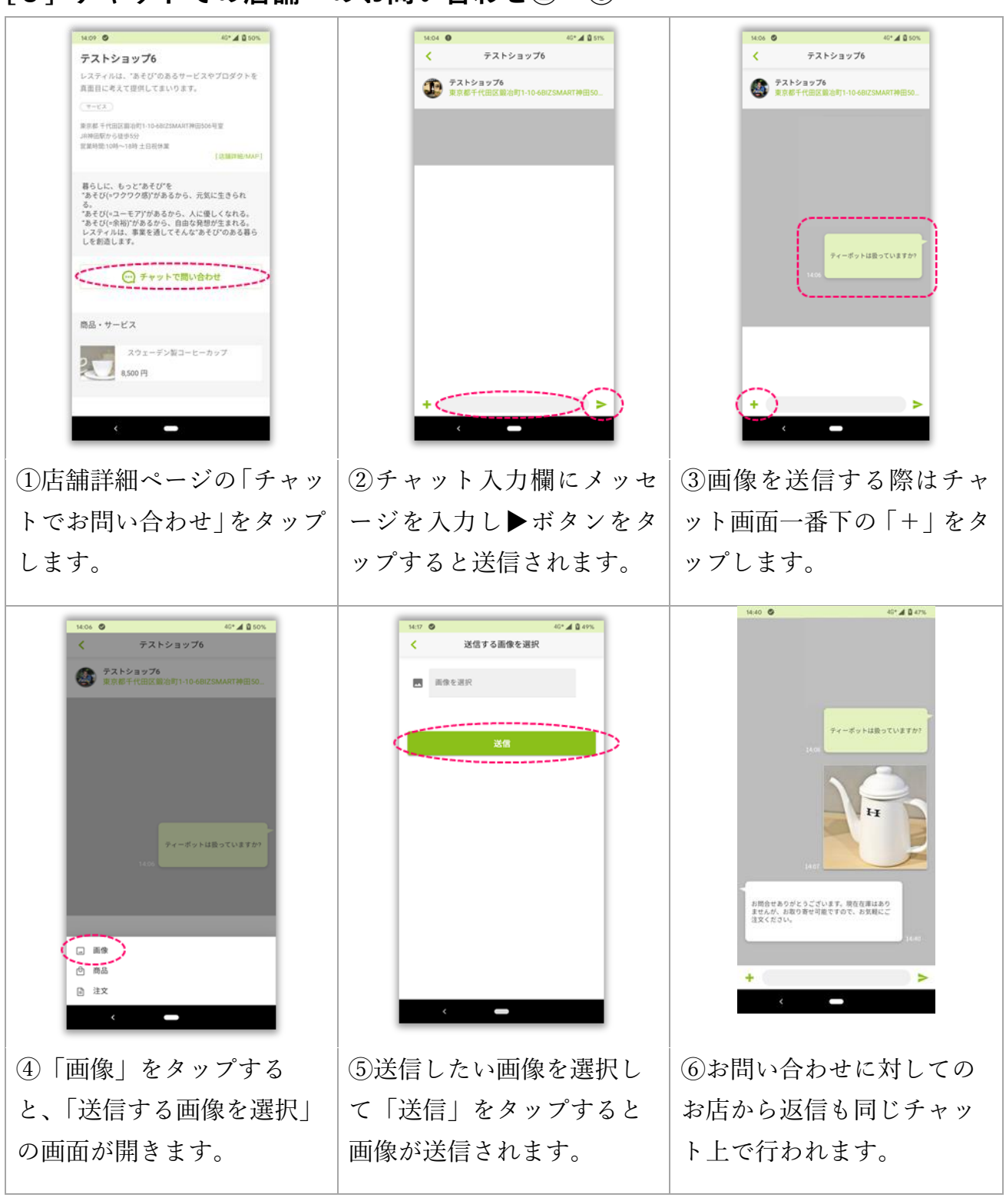

☞ポスケットはチャットで気軽にお店にお問い合わせや相談をすることができます。
☞チャット上で過去のやり取りも確認できるので、継続的なコミュニケーションが可能です。
☞アプリを開いている状態なら、店舗からのチャットがあるとプッシュ通知が届きます。

[6] ポスケット専用ポイントの購入①~⑤

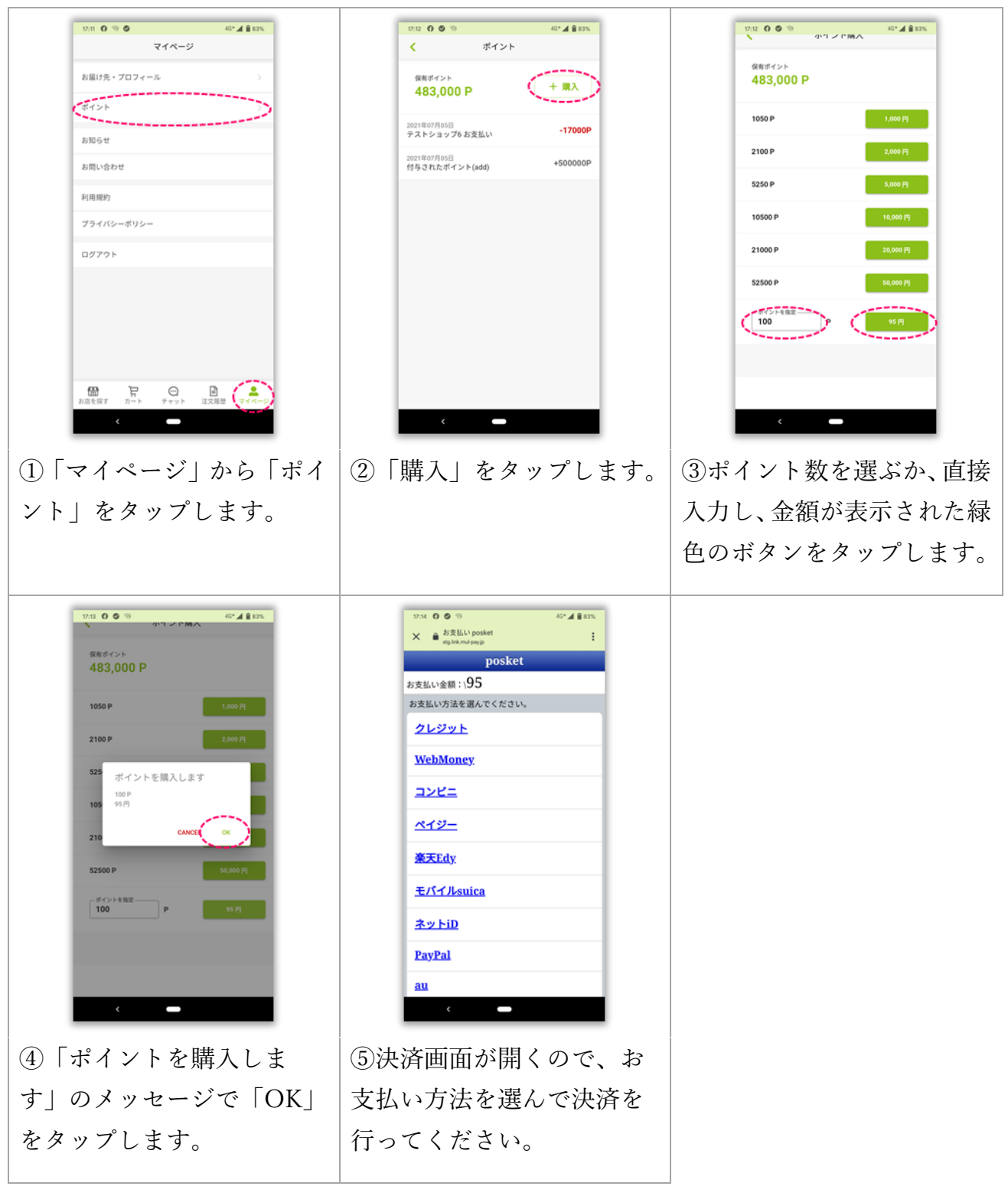

☞専用ポイントは 1P=1 円としてポスケットモール内のお買い物にご利用いただけます。
☞専用ポイントの有効期限は購入日から6ヵ月間となります。
☞一度ご購入いただいたポイントの換金や返金は致しかねます。

## [7] お問い合わせとお知らせ①~④

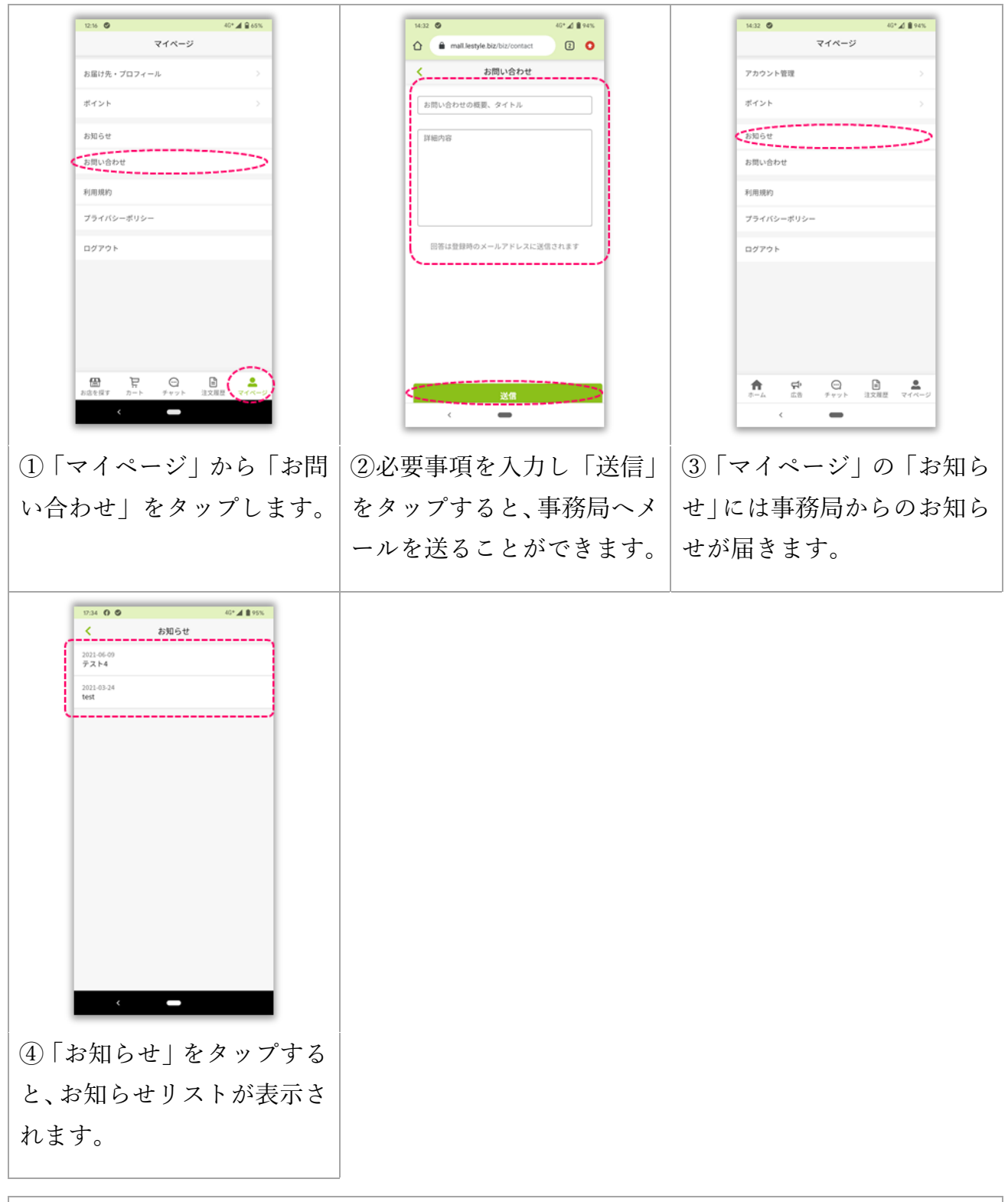

☞アプリを開いている状態なら、事務局からのお知らせがあるとするとプッシュ通知が届きます。

#### END